# 中国电子检验检疫网上申报系统 用户手册 V2.0

| _     | 目录                         | _  |
|-------|----------------------------|----|
| 1     | 介绍                         | 1  |
| 1.1   | 目的                         | 1  |
| 1.2   | 范围                         | 1  |
| 2     | 系统概述                       | 1  |
| 2.1   | 功能框架图                      | 1  |
| 2.1.1 | 软硬件环境                      | 1  |
| 3     | 操作指南                       | 2  |
| 3.1   | 系统注册与登录                    | 2  |
| 3.1.1 | 操作方法                       | 2  |
| 3.2   | 退出系统                       | 3  |
| 3.3   | 用户管理                       | 4  |
| 3.3.1 | 企业信息维护                     | 4  |
| 3.3.2 | 2 个人账号维护                   | 4  |
| 3.3.3 | 3 密码修改                     | 5  |
| 3.4   | 出入境报检                      | 6  |
| 3.4.1 | 出境货物报检                     | 7  |
| 3.4.2 | 2 入境货物报检                   | 9  |
| 3.4.3 | <b>3</b> 出境包装报检            | 10 |
| 3.4.4 | ↓ 无纸化申报                    | 10 |
| 3.4.5 | <b>5</b> 出境集装箱适载申报         |    |
| 3.4.6 | <b>6</b> 场站划拨报检            | 12 |
| 3.4.7 | 7 尸体棺柩报检                   | 12 |
| 3.5   | 产地证申报                      |    |
| 3.5.1 | 原产地证书申请操作方法(以一般原产地证书为例)    | 13 |
| 3.5.2 | 2 自贸声明申请操作方法(以中国-冰岛自贸声明为例) | 17 |
| 3.6   | 企业监管                       | 17 |
| 3.6.1 | 监管产品维护                     | 17 |
| 3.6.2 | 2 质控标准维护                   | 19 |
| 3.6.3 | 3 企业档案                     | 19 |
| 3.7   | 打印                         |    |
| 3.7.1 | 传统模式打印                     | 27 |
| 3.7.2 | 2新模式打印                     |    |
| 4     | 技术支持说明                     | 32 |
|       |                            |    |

# 1 介绍

# 1.1 目的

本手册指导企业用户使用中国检验检验网上申报系统进行产地证申报及出入境报检的 相关操作说明。通过使用本手册,能够使相关人员了解到:

- (1) 本系统的功能和整体组成结构;
- (2) 本系统各个功能模块的使用方法;
- (3) 本系统一般操作故障的解决办法;
- (4) 服务支持途径。

# 1.2 范围

使用者范围:使用本系统的人员,以及希望了解本系统功能的其他人员。手册包括以下 主要内容:

- (1) 系统概述;
- (2) 详细功能介绍

# 2 系统概述

# 2.1 功能框架图

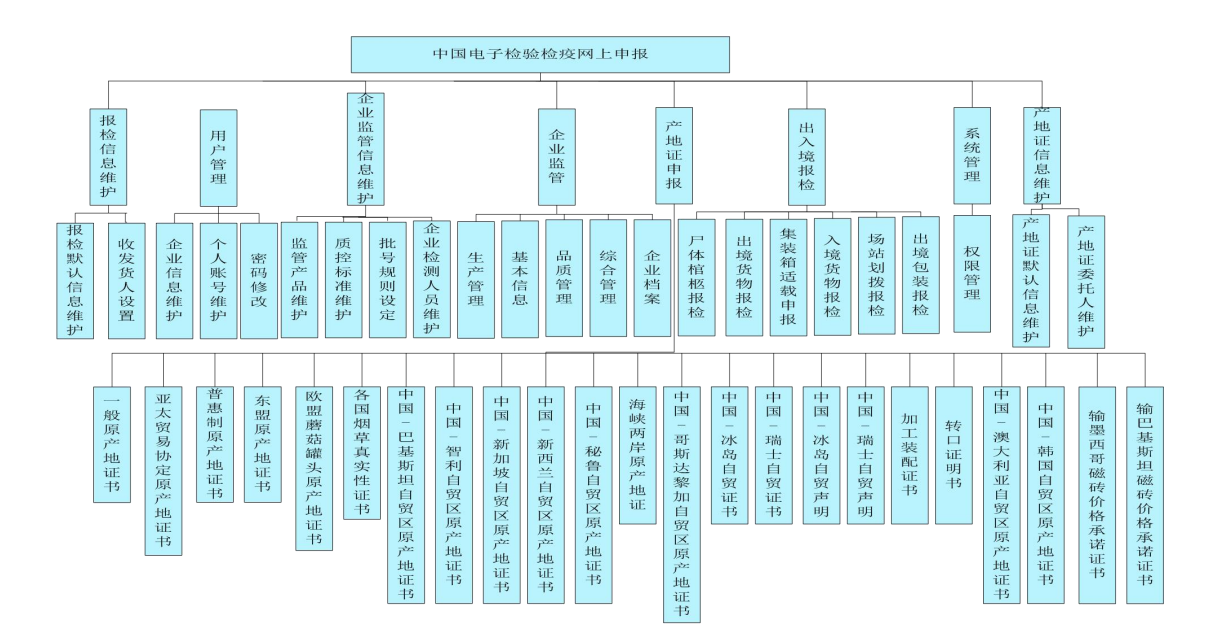

# 2.1.1 软硬件环境

企业系统配置:硬件配置 (512M内存以上、30G硬盘、100M网卡、2.4GHZ CPU);软件配置(操作系统:WindowsXP或更高、浏览器 IE8及以上浏览器; Internet 上网环境。

# 3 操作指南

# 3.1 系统注册与登录

本系统支持用户名密码方式登录。下面详细介绍这种登录方式的注册方法。

#### 3.1.1 操作方法

#### 3.1.1.1 注册

新用户登录此系统前,应先在报检单位报检员系统或产地证备案系统中做好企业备案, 开通相关业务权限,维护企业基本信息(联系人手机号或联系人邮箱)。如需做出入境报检 业务或产地证业务,需在本系统注册,根据注册完成后即可登录。

| 注册用户信息                |            |
|-----------------------|------------|
| 用户名*                  |            |
| 密码 <mark>*</mark>     |            |
| 确认密码*                 |            |
| 企业组织机构代码*             |            |
| 验证码:                  | H577       |
| 业务开通                  |            |
| □ 出入境报检               |            |
| ECIQ通讯账号              | BCIQ通讯账号密码 |
| 报检单位注册号*              |            |
| ○联系人手机号 ○联系人邮箱:       | 深圳验证码      |
| 输入手机/邮箱验证码            |            |
|                       | 报验企业信息验证   |
| 厂 产地证申报               |            |
| 产地证备案号 <mark>*</mark> |            |
| ○ 联系人手机号 ○ 联系人邮箱:     | 深职验证码      |
| ☆<br>入手机/邮箱验证码        |            |

#### 图: 注册页面

#### 注册出入境报检业务:

录入用于登录本系统的用户名、密码和确认密码、企业组织机构代码和验证码;勾选 出入境报检的复选框,录入 ECIQ 通讯账号和 EIQ 通讯账号密码,输入报检单位报检员系 统的报检单位注册号,选择联系人手机号或联系人邮箱验证,获得验证码,此手机号和邮 箱需和报检单位报检员中保持一致,获得验证码后,进行报检企业信息验证;验证通过后 有相应的提示信息,点击【注册】按钮,注册成功后跳转到登录页面并将报检单位报检员 中的企业信息同步到系统中。

#### 注册原产地证书申报业务:

录入用于登录本系统的用户名、密码和确认密码、企业组织机构代码和验证码;勾选 原产地证书申报的复选框,输入产地证备案号,选择联系人手机号或联系人邮箱验证,获 得验证码,此手机号和邮箱需和产地证备案信息中保持一致,获得验证码后,进行产地证 备案信息验证;验证通过后有相应的提示信息,点击【注册】按钮,注册成功后跳转到登 录页面并将产地证备案中的企业信息同步到系统中。

提示:

1、同一个企业只允许注册一个企业账号。

### 3.1.1.2 登录

在浏览器地址栏中输入中国电子检验检疫网上申报系统的访问地址,进入登录页面, 如下图所示。

| 免费网上申报系统                                                                                                    |                                                                            |
|----------------------------------------------------------------------------------------------------|----------------------------------------------------------------------------|
| 中国电子检验检疫网上申报系统使用提示:<br>1、企业应先在报检单位报检员系统或产地证备<br>案系统中做好企业备案,开通相关业务权限,维<br>护企业基本信息(联系人手机号或联系人邮箱)。<br>2、根据提示,在本系统进行注册完成后,即可<br>登录进行报检申报或产地证申领业务。<br>3、同一个企业只可注册一个企业账号,同一个<br>企业账号下可维护多个个人用户。<br>4、网上申报系统可使用原有通讯帐号,但如同<br>时使用多个客户端,则建议申请独立的网上申报<br>系统通讯帐号,以防接收回执等冲突。 | 用户名:       testOne         密 码:       ・・・・・・・・・・・・・・・・・・・・・・・・・・・・・・・・・・・・ |

图:登录页面

企业登录输入该企业的用户名、密码、验证码,点击【登录】按钮或回车键,即可进 入本系统。

#### 3.1.1.3 找回密码

企业用户才可以使用找回密码功能,个人用户如需修改密码,需企业用户在个人账号维护中进行修改。注:找回密码的手机号必须是企业注册信息的手机号。

#### 3.1.1.3.1 操作步骤

单击"找回密码"超链接,进入找回密码页面,录入企业的用户名,联系人的手机号码 或联系人的邮箱,点击【找回密码】按钮,会将原密码发送到联系人手机或联系人邮箱中。

| 找回密码                  |                                   |
|-----------------------|-----------------------------------|
| 用户名*                  |                                   |
| 联系方式*                 | <ul> <li>● 手机方式 ○ 邮箱方式</li> </ul> |
| 手机号/邮箱 <mark>*</mark> |                                   |
|                       | 找回密码     返回                       |

图: 找回密码页面

# 3.2 退出系统

用户在使用过程中如果要退出系统,可以点击系统页面中左侧功能树下面的【关闭窗口】 按钮即可。

# 3.3 用户管理

只有企业权限的用户有此功能。

### 3.3.1 企业信息维护

用户可以手工同步信息,保证本系统的企业信息与报检单位报检员系统或产地证备案 系统中的企业信息保持一致,可以增加或取消企业的业务权限。

#### 3.3.1.1 操作方法

单击左侧菜单栏中的企业信息维护功能,如下图所示。

| QS DEE        | 多結婚結度网上申律         | IRA              |            |                                                 |
|---------------|-------------------|------------------|------------|-------------------------------------------------|
| ба –          | 企业信息              |                  |            |                                                 |
| 入境报检          | 企业中文名称*           | 中国瑞宝国际合作有限公司(报检) | 企业英文名称*    | CHINA RAINBOW INTERNATIONAL CORPORATION LIMITED |
| 地证申报          | 组织机构代码            | 10000309X        | 报检单位注册号*   | 1100000450                                      |
| 管<br>∋供扣      | 产地证备案号*           | 110Z00035        | 企业邮箱*      |                                                 |
| 信息维护          | 企业联系人*            | 李韦               | 企业联系电话     | 13693119506                                     |
| 管信息维护         | 出入境报检类别*          | 代理               | 产地证报检类别*   | 代理                                              |
| 官理            | 企业地址*             | 北京市西城区月坛西街乙2号5号楼 |            |                                                 |
| 账号维护          |                   | 企业信              | 息同步        |                                                 |
| ·             | 业务设置              |                  |            |                                                 |
| 1             | ☞ 出入境报检           |                  |            |                                                 |
| 8             | ECIQ通讯账号          |                  | BCIQ通讯账号密码 |                                                 |
|               | 报检单位注册号           | 1100000450       |            |                                                 |
| 」」。<br>国际合作有限 | ○ 联系人手机号 ○ 联系人邮箱: |                  | 获取验证码      |                                                 |
|               | 输入手机/邮箱验证码        |                  |            |                                                 |
|               |                   |                  |            |                                                 |
|               |                   | 身份               | i验证        |                                                 |
|               | ☞ 原产地证申报          |                  |            |                                                 |
|               | 产地证备案号            | 110Z00035        |            |                                                 |
| *             | ○ 联系人手机号 ○ 联系人邮箱: |                  | 获取验证码      |                                                 |

图: 企业信息维护页面

#### 1、功能按钮

● 企业信息同步

企业在报检单位报检员系统或产地证备案系统中,修改了基本信息,如联系人、联系 方式、企业邮箱时,点击【企业信息同步】按钮,会将修改的信息同步到系统中。 ● 保存

企业可以增加或取消业务设置,增加或取消后,点击【保存】按钮。刷新后,系统的 菜单会跟随设置的业务权限进行变化。

# 3.3.2 个人账号维护

企业用户可以在此菜单下维护企业的个人账号,并设置个人用户的业务权限和数据查看 权限。

#### 3.3.2.1 操作步骤

单击菜单栏中个人账号维护功能,如下图所示。

|                                                                  | oeesite          | 能度同上申准系  | ŧŧt        |            |          |
|------------------------------------------------------------------|------------------|----------|------------|------------|----------|
| ☐ 主页面                                                            | 个人账号维护<br>个人用户账号 | [        |            |            |          |
| <ul> <li>□ 戸地証申報</li> <li>□ 产地证信息维护</li> <li>□ □ 用户管理</li> </ul> | 个人用户账号           | BCIQ通讯账号 | ECIQ通讯账号密码 | 是否有权查看全部数据 | 查询 重置    |
| 企业信息维护 户 企业信息维护 户 个人账号维护                                         |                  |          |            |            | 增加 修改 刪除 |
| 🖺 密码修改<br>🌄 关闭窗口                                                 |                  |          |            |            |          |
|                                                                  | = 7              |          |            |            |          |
|                                                                  |                  |          |            |            |          |
| 当前用户:0020161017<br>新女单位:北古赛利文级易有限事                               |                  |          |            |            |          |
|                                                                  |                  |          |            |            |          |
|                                                                  |                  |          |            |            |          |
|                                                                  |                  |          |            |            |          |
|                                                                  | -                | जिसे ह   |            |            |          |

图: 个人账号维护页面

#### 1、功能按钮

● 增加

点击【增加】按钮,进入个人账号增加页面,录入个人账号的用户名、密码、勾选业 务权限和数据查看权限,点击【保存】按钮,在查询列表中查询到增加的个人账号数据。

| 添加个人账号              | 用户名、密码请填写  | 6-16位大小写字母及 | <b>财</b> 字 |           |  |
|---------------------|------------|-------------|------------|-----------|--|
| 用户名*                |            |             |            |           |  |
| 密码 <mark>*</mark>   |            |             |            |           |  |
| 确认密码 <mark>*</mark> |            |             |            |           |  |
| □ 开通"出入境时           | 申报"业务      |             |            |           |  |
| ECIQ通讯账号            | 3900910015 |             | ECIQ通讯账号密码 | 776030354 |  |
| 🗆 开通"原产地词           | E书申报"业务    |             |            |           |  |
| □ 授权查看全部数           | 据          |             |            |           |  |
|                     |            | 添加          | 返回         |           |  |

图: 个人账号增加页面

● 修改

选中一条个人账号数据,进入个人账号修改页面,修改个人账号的密码、业务权限和数据查看权限,点击【保存】按钮,查询列表中可查看到修改后的数据。

删除

选中一条个人账号数据,点击【删除】按钮,弹出确认删除的提示信息,点击【确定】 按钮后,查询列表中将查询不到删除的数据。

#### 3.3.3 密码修改

企业用户可以用此功能修改企业的登录密码。

#### 3.3.3.1 操作步骤

单击菜单栏中密码修改功能,如下图所示。

| ◎ 主页面                                        | 密码修改                     |  |
|----------------------------------------------|--------------------------|--|
| 出入境振检                                        | 原密码:                     |  |
| 产地证申报                                        | 新密码:                     |  |
| <ul> <li>□ 企业监管</li> <li>□ 据給信員維护</li> </ul> | 确认新密码:                   |  |
| 一 产地证信息维护                                    | 保存                       |  |
| □ 企业监管信息维护                                   |                          |  |
| C/用户管理<br>R 企业信息维护                           |                          |  |
| □ 一一一一一一一一一一一一一一一一一一一一一一一一一一一一一一一一一一一一       |                          |  |
| 管 密码修改                                       |                          |  |
| 「展 关闭窗口 ト                                    |                          |  |
| 1                                            |                          |  |
| 前用户:II20161017                               |                          |  |
| 在单位:中国瑞宝国际合作有限                               |                          |  |
|                                              |                          |  |
|                                              |                          |  |
|                                              |                          |  |
|                                              |                          |  |
| +                                            |                          |  |
| , , []                                       |                          |  |
|                                              | 国家陆松宗局版权附有 Copyright (C) |  |

图: 密码修改页面

#### 1、功能按钮

#### ● 保存

录入原密码、新密码和确认密码,点击【保存】按钮。用户再次登录时将使用新密码登录系统。

# 3.4 出入境报检

出境、入境、出境包装报检、尸体棺柩报检、集装箱适载报检和场站划拨报检将报检 数据发送给主干系统。

建议进行货物报检申报时,应先维护好报检证默认信息,减少单据填写量。在报检信息 维护—>报检默认信息维护中,填写好需要设为默认的信息,点击【保存】或者【保存并继 续】,如下图所示。以后新建报检单据时,这些默认信息就会自动填入。

| 主页面 👘                          |           |            |  |              |        |          |            |  |  |  |  |
|--------------------------------|-----------|------------|--|--------------|--------|----------|------------|--|--|--|--|
| 出入造报检                          |           |            |  |              |        |          |            |  |  |  |  |
| 产地证申报 /                        | 报检单位注册号*  | 1100001008 |  | 报检类别         | 出境检验检疫 | •        |            |  |  |  |  |
| 企业监管                           | 发货人编码     | 3100910029 |  | 发货人(中文)      |        |          |            |  |  |  |  |
| 7 报检信息维护 📂                     | 发货人 (英文)  |            |  | 收货人编码        |        |          |            |  |  |  |  |
| 3 报检默认信息维护                     | 收货人 (中文)  |            |  | 收货人 (英文)     |        |          |            |  |  |  |  |
| 9 收发货人设置                       | 收货人地址(中文) |            |  | 收货人地址(英文)    |        |          |            |  |  |  |  |
| 产地证信息维护                        | 生产单位注册号   |            |  | 企业联系人        |        |          |            |  |  |  |  |
| 企业监管信息维护                       | 报检员编码     |            |  | 报检单位名称       |        |          |            |  |  |  |  |
| 用户管理                           | 报检员电话     |            |  | 收货人电话        |        |          |            |  |  |  |  |
| 关闭窗口                           | 抽样标准      |            |  | 检验标准         |        |          |            |  |  |  |  |
|                                | 检验员       |            |  | 货物存放地点       |        |          |            |  |  |  |  |
|                                | 货物规格      |            |  |              |        |          |            |  |  |  |  |
|                                |           |            |  | 出境报检默认列表信息维护 |        |          | 可点击此处展开隐藏录 |  |  |  |  |
| 9月10020161017<br>9位:北京鸡开普贸易有限责 |           |            |  | 保存 👉 保存并继续   |        |          | 1          |  |  |  |  |
|                                |           |            |  |              |        | _        | $\sim$     |  |  |  |  |
|                                |           |            |  |              | (      |          |            |  |  |  |  |
|                                |           |            |  |              |        | 可占土业从屋工院 | ·恭寻 ) 伍    |  |  |  |  |
|                                |           |            |  |              |        | 可点面此处展开随 | 现水八坝       |  |  |  |  |

#### 图:出境报检默认信息维护页面

如果该企业的报检类别为代理,建议进行出入境报检时应先维护好该企业的收货人、发货人及生产单位信息,在报检信息维护一>收发货人设置,可以增加、修改、删除收发货人数据,维护好的数据,用于录入页面的发货人、收货人一栏以及生产单位,在录入页面的发货人编码中输入3开头的发货人编码,会将维护好的3开头的发货人编码以下拉的方式显示出来,选中数据后,会将发货人编码、发货人中文、发货人英文及地址自动带出自动。

| 页面 1                   | 收发                                                                                                    | 货人设置 |            |                |                                  |                           |     |
|------------------------|----------------------------------------------------------------------------------------------------|------|------------|----------------|----------------------------------|---------------------------|-----|
| () 借据检                 | 代码                                                                                                    |      |            |                | 企业中文名                            |                           |     |
| ≃地证申报                  | 企业支                                                                                                    | 較名   |            |                | 数据类型                             | 请选择                       |     |
| と北监管                   |                                                                                                    |      |            |                |                                  |                           | 查询  |
| R检信息维护                 |                                                                                                    | 数据类型 | 代码         | 中文名称           | 英文名称                             |                           | 企业地 |
| <b>股检默认信息</b> 结果       | Г                                                                                                    | 生产单位 | 3900910015 | 厦门同安新联通报关行有限公司 | XIAMEN TONGAN XIN LIAN TONG CUST | OMS DECLARATION CO., LTD. |     |
| 女发货人设置                 | Г                                                                                                    | 收货人  | 3900910064 | 厦门旭盈国际货运代理有限公司 | SHINNING LOGISTICS (XIAMEN) CO., | LTD                       |     |
| ≃地证信息维护                |                                                                                                    | 发炎人  | 3900910056 | 厦门中州报关有限公司     | XIANWEN ZHONGZHOU CUSTONS DECLAR | ATION CO., LTD            |     |
| <u>企业监管信息维护</u>        | Г                                                                                                    | 收货人  | 3100610098 | 诺基亚有限公司        | NOKIO                            |                           |     |
| i xuying<br>夏门道聖国际线运代理 | A manual to the second second s |      |            |                |                                  |                           |     |

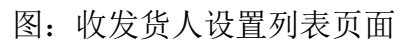

| 发货人                    | 编码 <mark>*</mark> 3 | 中文*              |                  | 英文                  |                            |                                               |        |
|------------------------|---------------------|------------------|------------------|---------------------|----------------------------|-----------------------------------------------|--------|
| 收货人                    | 编码<br>地址 ]          | 代码<br>3900910056 | 名称<br>厦门中州报关有限公司 |                     | 英文                         |                                               |        |
| 货物信息                   | 1                   |                  |                  | E                   |                            |                                               |        |
| HS编码*                  |                     |                  |                  |                     |                            | 英文                                            |        |
| 规格                     | ł                   |                  |                  |                     |                            | 数量单位                                          | 0      |
| 重重                     | t                   |                  |                  | 货物总值*               |                            | 货币单位*                                         | 0      |
| 单价                     | 1                   |                  |                  | 包装种类*               | <ul><li><b>⊘</b></li></ul> | 货物属性                                          | 0      |
| 用途                     | ¢                   |                  |                  | HS标准量单位             |                            | 货物型号                                          |        |
| CIQ编码*                 | k                   |                  |                  | 货物品牌                |                            | 成分/原料                                         |        |
| 生产批号                   | <u>,</u>            |                  |                  | 生产单位<br>注册号*        | 3900910064                 | 生产单位名称*                                       |        |
| 生产日期<br><mark>*</mark> |                     | ŝ                |                  | ,可以填写多个:<br>号分隔,如无: |                            | YYYY <mark>-MM-</mark> DD"),多个生产日期之<br>****"。 | z间以半角分 |

图:出境货物报检录入页面

# 3.4.1 出境货物报检

企业可以对出境报检单进行申报、修改、查看、删除、打印等操作,手动获取主干系统 的回执信息。

# 3.4.1.1 操作方法

单击菜单栏中出境货物报检功能,如下图所示。

|                                                                                             | DBQ           | <b>7</b> 18 | 18 tê j               |          |             | <b>F</b> \$ <b>T</b>   |                         |                   |         |              |                                      |          |
|---------------------------------------------------------------------------------------------|---------------|-------------|-----------------------|----------|-------------|------------------------|-------------------------|-------------------|---------|--------------|--------------------------------------|----------|
| ▲ 主西南 ▲                                                                                     | 出境货物报检        | 1           |                       |          |             |                        |                         |                   |         |              |                                      |          |
|                                                                                             | 过滤: 〇全部       | 部 〇当天       | ○本周 ○本                | □ □ 今年   | : 排序: 〇     | 报检日期 〇 报               | 检号 〇 收货                 | 人の发               | 送人      |              |                                      |          |
| 日 出債俗物据检                                                                                    | 报检号           |             |                       |          |             |                        |                         | 流水号               |         |              |                                      |          |
| □ 山城文切訳位<br>□ 入境後物据检                                                                        | 按回执时间排序       | 茅           |                       | 请选择      |             |                        | ~                       | 合同号               |         |              |                                      |          |
| 出境集装箱话载申报                                                                                   | 申报状态          |             |                       | 请选择 🗸    |             |                        | ~                       | 发货人编              | 嗣       |              |                                      |          |
| □<br>□<br>□<br>□<br>□<br>□<br>□<br>□<br>□<br>□<br>□<br>□<br>□<br>□<br>□<br>□<br>□<br>□<br>□ | 发货人名称         |             |                       |          |             |                        |                         | 报检开始日期            |         |              |                                      |          |
| 1 场站均拨报检                                                                                    | 报检结束日期        |             | •                     |          |             |                        |                         |                   |         |              |                                      |          |
| □ 尸体棺柩报检                                                                                    | ○多选 ● 単       | ≜选 □打5      | 印条码                   |          |             |                        |                         |                   |         |              |                                      | 查询 重置    |
|                                                                                             | 流水号           | 合同号         | 报检日期                  | 报检号      | 输往国家/地<br>一 | 回执时间                   | 发货人编                    | 发货人名科             | ŵ.      | 申报状态 唯一报     | 金序号 操作                               |          |
| ■ 正址监官                                                                                      | 1677528       | ***         | 2017-09-11            |          | 加拿大         |                        | 23456543                | 15                | fdfafds | 暂存           | 58E43BDC3B2D047AE0530A5BA014<br>F6A2 | 查看回执 🔨   |
| <ul> <li>E 一 产地证信息维护</li> <li>E 一 企业监管信息维护</li> </ul>                                       | 1529826       | ***         | 2017-08-08            |          | 加拿大         |                        | 23456543                | 15                | fdfafds | 暂存           | 5638D75A694000A6E0530A5BA018<br>64E2 | 查看回执     |
| <ul> <li>田 □ 用户管理</li> <li>田 □ 操作日志管理 ENTERPRIS</li> </ul>                                  | SE_AND_PRODUC | TION        | 2017-08-04            |          | 加拿大         |                        | 23456543                | 15                | fdfafds | 暂存           | 55E3A26DCE95039AE0530A5BA018<br>AA5C | 查看回执     |
| □ 注销用户 □ 关闭窗口                                                                               | 1163519       | ***         | 2017-05-25            |          | 加拿大         |                        | 23456543                | 15                | fdfafds | 暂存           | 5059A819DC4603F6E0530A5BA014<br>A6C8 | 查看回执     |
|                                                                                             | 1129629       | ***         | 2017-05-18            |          | 阿富汗         |                        | 123333425<br>433        | 543534535         | fdfafds | 暂存           | 4FCBCFF6D65D04CCE0530A5BA018<br>4194 | 查看回执 🗸 🧹 |
| 当前田白:add=001                                                                                |               |             |                       |          |             |                        | 103333409               | 49534535          |         | <b>与</b> 王 * | ARC14EAR88D40444R0E30AER4019         |          |
| 所在单位:诺基亚通信有限公司                                                                              |               |             | and the second second |          |             | (and the second second |                         |                   |         | ₩₩10余 ∨      | 第1页 共2页 共30条 首页 下一页                  |          |
|                                                                                             | 金送            | 回遊          | 申报 E-C                | (QF][E]] | 重裝箱打印       | 新建复                    | 制 打开                    | HBA               | ※ 戦回执   | 随附单据         | 大紙化列表 无纸化直属                          | 局: 请选择 💙 |
|                                                                                             |               |             |                       |          |             | 帯图打                    | 印(新)                    | 无情                | 副套打(新)  |              |                                      |          |
| 「「「「「「」」、「「「「」」」」「「」」」「「」」」「「」」」」                                                           | 金送            | 反选          | 申报 E−C:               | (Q#]ED   | 集装箱打印       | 新建 夏 帯図打               | 制 打开<br>印 (新)<br>由据正确后。 | 田除<br>元日<br>海及时占井 | 一       | 随时单据         | 无纸化列表 无纸化直属                          | 局: 请选择 ✔ |

图:出境报检查询列表页面

#### 1、条数设置

在分页显示前有条数设置控件,可根据企业需要设置每页的显示条数。默认显示为15条。

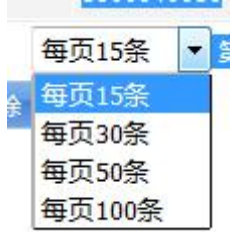

#### 2、功能按钮

#### ● 查询

在查询条件栏中输入报检号、发票流水号、申报状态、发货人编码、收货人名称、报 检开始日期、报检结束日期、合同号等,企业录入相应的查询条件可查询到相应的报检单 数据。

● 重置

点击【重置】按钮后,会将输入的查询条件清空。

● 新建

点击【新建】按钮,跳转到报检录入页面,录入数据项后,点击【暂存】按钮,数据 保存到本地;点击【申报】按钮,数据发送到主干系统。

● 复制

选中一条报检信息,点击【复制】按钮,跳转到报检详细信息录入页面,修改所需数 据项后,点击【暂存】按钮,数据保存到本地;点击【申报】按钮,发送到主干系统。 ● 修改

操作方法同"复制"操作。

删除

选中一条或多条申报状态为"暂存"的报检数据,点击【删除】按钮,删除成功后页 面将查询不到删除的数据。

● 获取回执

点击【获取回执】按钮,手动获取主干的回执信息。点【查看回执】后在下方可以看 到相应报检单的回执信息。

|                                                |         | ##<br>##                     |            |             | REAREI                            |                              |           |               |      |                                      |             |
|------------------------------------------------|---------|------------------------------|------------|-------------|-----------------------------------|------------------------------|-----------|---------------|------|--------------------------------------|-------------|
| 🙆 主页面 🔨 🔨                                      | 〇多诜 (   | ₩<br>●单诜 □ <mark>打印条码</mark> | 3          |             |                                   |                              |           |               |      |                                      | 查询 重置       |
|                                                | 流水号     | 合同号                          | 报检日期       | 报检号         | 输往国家/地区                           | 回执时间                         | 发货人编码     | 发货人名称         | 申报状态 | 唯一报检序号 扮                             | 操作          |
| L 工具英初报位<br>C 入境货物报检                           | 1801306 | SIMFD17003                   | 2017-10-13 | 2170000038° | ~ 中国                              | 2017-10-13 16:3<br>1:01      | 1100605   | . (北京)仪器有限公司  | 申报正确 | 5B63E40DCCC003AEE<br>0530A5BA01809E7 | 查看回执        |
| LL境集装箱适载申报 LL境包装报检                             | 180091  | SIMFD17003                   | 2017-10-13 | 21700000386 | 中国                                | 2017-10-13 16:2<br>3:07      | 1100609   | ;(北京)仪器有限公司   | 申报正确 | 5B67C40428AB0554E05<br>30A5BA01430D3 | 查看回执        |
| ☐ 场站划拨报检                                       | 114977  | HGSY1718                     | 2017-05-23 | 2170000018  | 中国                                | 2017-05-23 15:3<br>8:12      | 1100609   | · (北京)仪器有限公司  | 申报正确 | 501415DF7FAB020AE05<br>30A5BA0186D2C | 查看回执        |
| <ul> <li>□ 戶体植被报检</li> <li>□ □ 企业监管</li> </ul> | 1091364 | BOSHI001                     | 2017-05-10 | 217000001/  | 加拿大                               | 2017-05-22 15:1<br>8:59      | 1100645   | 咨询服务有限公司      | 申报正确 | 4F28A14688B002D0E05<br>30A5BA018B08D | 查看回执        |
| ■ □ 报检信息维护 ■ □ 企业监管信息维护                        | 928471  | ***                          | 2017-03-23 | 21700000C   | 德国                                | 2017-03-24 10:0<br>9:42      | 110062    | : 通国际物流有限公司   | 申报正确 | 4B5BC6F5EFF50384E05<br>30A5BA0144DD7 | 查看回执        |
| □ 用尸管埋 2 注销用户                                  |         |                              |            |             |                                   |                              |           |               | 每页   | 15条 💙 第1页 共1                         | 页 共5条 首页 尾页 |
| 📑 关闭窗口                                         | 金波      | 反选 申报                        | E-CIQ#JE[  | 集装箱         | TFD 新建                            | 复制 打开                        | 刪除        | 获取回执 随附单据     | 无纸化列 | 无纸化直属局:                              | 请选择 🗸       |
|                                                |         |                              |            |             | in the                            | 图打印(新)                       | 无图套打      | (新)           |      |                                      |             |
| 当前用户:7776、)                                    | -       |                              |            |             | 提示:                               | 单证申报正确后,请                    | 及时点击【获    | <b>取回执】按钮</b> |      |                                      |             |
| 所在单位:北京 国际运输代理                                 |         | <b>报检回执</b>                  |            |             |                                   |                              |           |               |      |                                      | ^           |
|                                                |         |                              |            |             |                                   | 报检回执                         |           |               |      |                                      |             |
|                                                |         | 回执流水号                        | 回执代码       | 回执信息        |                                   |                              |           | 附加信息          |      | 回执时间                                 |             |
|                                                |         | 2                            | 1100       | 报检号:[2      | 17000003^ ],                      | 为非法检报检单,系                    | 统已自动放行    | 1             |      | 2017-10-13<br>3                      | 16:29:2     |
| ~                                              |         | 1                            | 1000       | 报检成功        | : 企业报检号【1100<br>(15数据) 法定单点 (1100 | 19100 .E171013T18<br>計 经定用 。 | 801306】,局 | 端             |      | 2017-10-13                           | 16:29:1     |

图: 回执信息

● E-CIQ 打印

选中一条报检数据,点击【E-CIQ 打印】按钮,弹出 E-CIQ 打印页面。

● 回执凭条打印

|   |       |      | 报检回执                                                           |      |                                       |
|---|-------|------|----------------------------------------------------------------|------|---------------------------------------|
|   | 回执流水号 | 回执代码 | 回执信息                                                           | 附加信息 | 回执时间                                  |
| • | 2     | 1100 | 报检号-[21700000386 ],为非法检报检单,系统已自动放行!                            |      | 2 <mark>017-10-13 16:2</mark><br>9:23 |
|   | 1     | 1000 | 报检成功!企业报检号【11009100. E171013T1801306】,局端<br>已成功撥收数据,待审单中心进行审单。 |      | 2017-10-13 16:2<br>9:13<br>打印凭条 打印全部  |

图: 回执凭条页面

提示:

1、获取回执不是针对选中报检单的,是针对该企业所有报检数据的;

2、带有\_<sup>2</sup> 的基础数据录入字段,可以采用输入代码或名称进行查询挑选。目前 只支持左匹配和全匹配。如离境口岸输入"3"或"厦门",下方会显示出代码3或厦门开 头的离境口岸。

| 察境□岸*  | 3                                                                                            | 0   | 到达口岸*                                                                                     | 伊其托斯 (秘色                                 | 6  | 离境口岸*    | 厦门                                                                                     | <b>e</b> | 到达口岸*                                                                                                    | 伊基托斯(租                                                   | 心鲁 |
|--------|----------------------------------------------------------------------------------------------|-----|-------------------------------------------------------------------------------------------|------------------------------------------|----|----------|----------------------------------------------------------------------------------------|----------|----------------------------------------------------------------------------------------------------|----------------------------------------------------------|----|
|        |                                                                                              |     |                                                                                           | 17-951 0741 ( 100 13                     | -V | 关联报检号    |                                                                                        |          | 关联理由                                                                                                    | 请选择                                                      |    |
| 关联报检号  | 1                                                                                            | 500 | 关联理由                                                                                      | 请选择                                      |    |          | 代码                                                                                     |          | 名称                                                                                                    |                                                          |    |
| ) 删除(l | 代码<br>310001<br>310002<br>310011<br>310101<br>310102<br>310201<br>310301<br>310303<br>310401 | ¢I. | 名称<br>上海<br>龙吴<br>国(上海)自由口加<br>上海青浦出口加<br>上海雪浦出口加<br>上海金桥出口加<br>上海虹桥国际村<br>上海浦东和场综合<br>罗泾 | 易试验区<br>工区<br>工区<br>工区<br>い场<br>限<br>保税区 |    | (K) 删除(1 | 390001<br>390002<br>390005<br>390007<br>390008<br>390101<br>390102<br>399102<br>399103 |          | 「頁」<br>「月」部範中,<br>「夏」部範中,<br>「夏」第6年税物<br>夏」翔安火炬保税物<br>「周」海沧港(<br>「周」海沧保税<br>「夏」高崎国际(<br>厦]「高崎国际(<br>厦]「五通码;<br>厦门五缘湾码 | ひ<br>流岡区<br>物流風図<br>三<br>王<br>茗<br>花<br>切<br>场<br>い<br>头 |    |
|        |                                                                                              |     |                                                                                           |                                          |    |          | •                                                                                      |          |                                                                                                    |                                                          | P  |

# 3.4.2 入境货物报检

企业可以对入境报检单进行申报、修改、查看、删除、打印等操作,手动获取主干系统 的回执信息。

#### 第9页共32页

#### 3.4.2.1 操作方法

操作方法同 3.4.1 "出境货物报检"。

#### 3.4.3 出境包装报检

企业可以对出镜包装报检单进行申报、修改、查看、删除、打印等操作,手动获取主干 系统的回执信息。

#### 3.4.3.1 操作方法

操作方法同 3.4.1 "出境货物报检"。

# 3.4.4 无纸化申报

#### 3.4.4.1 操作方法

单击报检查询如下图所示:

| 流水号       | 合同号               | 报检日期       | 报检号           | 贸易国别/地区 | 回执时间                | 收货人编码             | 收货人名称              | 提/运单号       | 分运单号             | 申报状态      |
|-----------|-------------------|------------|---------------|---------|---------------------|-------------------|--------------------|-------------|------------------|-----------|
| 1985429   | 2017ZYBD2<br>7043 | 2017-11-24 |               | 中国      |                     | 1100002357        | 北京中原合聚经贸有<br>限公司   | ***         |                  | 暂存        |
| ✓ 1983752 | ***               | 2017-11-23 | 1170000082904 | 美国      | 2017-11-23 11:33:49 | 1100624431        | 北京远秦顺通国际物<br>流有限公司 | 16053379826 | 330811388<br>796 | 申报正确      |
| 1983581   | ***               | 2017-11-23 | 1170000828 .  | 美国      | 2017-11-23 11:14:57 | 1100624431        | 北京远秦顺通国际物<br>流有限公司 | 16053377656 | 330811389<br>205 | 申报正确      |
| 1982889   | 2017ZYAT5<br>2521 | 2017-11-23 | 11700000828.  | 中国      | 2017-11-23 11:13:47 | 1100002357        | 北京中原合聚经贸有<br>限公司   | ***         |                  | 申报正确      |
| 1982837   | 2017ZYAT5<br>2520 | 2017-11-23 | 1170000828.   | 中国      | 2017-11-23 11:13:47 | 1100002357        | 北京中原合聚经贸有<br>限公司   | ***         |                  | 申报正确      |
| <         |                   |            |               |         |                     |                   |                    |             |                  | >         |
|           |                   |            |               |         |                     | 每页15 <sup>9</sup> | № 🖌 第1页 共700页      | 共10486条 首页  | 下一页 尾页           | Li Bilità |
| 金送        | 反迭                | 申报         | E-CIQ[]E]     | 集装箱打印   | 新建   复制   打开        | 删除                | · 获取回执 (随附         | 单据 无        | 低化列表             | 无纸化直属     |
|           |                   |            |               |         | 局:│北京局 ~            | 1                 |                    |             |                  |           |

● 无纸化申报

企业成功申报获得正式报检号及回执后,如需开展无纸化申报,可点击"随附单据"按 钮,即可前往无纸化申报页面,按无纸化申报要求完成相应申报。

● 无纸化查询

如需查询无纸化申报情况,需首先在下拉菜单选择无纸化直属局,然后点击"无纸化 列表",进入无纸化系统对该直属局下的无纸化申报信息进行相应的查询。

|   | 流水号    | 合同号         | 报检日期                      | 报检号              | 输往国家/地区 | 回执时间                            | 发货人编码                     | 发货人名称         | 申报状态                      | 唯一报检序号                               | 操作         |
|---|--------|-------------|---------------------------|------------------|---------|---------------------------------|---------------------------|---------------|---------------------------|--------------------------------------|------------|
|   | 847219 | cont-001    | 2017-03 <mark>-</mark> 01 |                  | 保加利亚    |                                 | 234565 <mark>43</mark> 45 | 诺基亚通信有限公司     | 已申报                       | 49A6B00465F9AB9EE0<br>50A8C0C82A0BE8 | 道 <b>へ</b> |
|   | 847210 | 1           | 2017-02-22                | 110000217001027E | 柬埔寨     |                                 | 2345654345                | 发货人           | 暂存                        | 4918CC8C87B9DFA8E0<br>50A8C0C82A33A6 | 查          |
|   | 847208 | YW17008     | 2017-02-21                |                  | 白俄罗斯    |                                 | 2345654345                | 诺基亚通信有限公司     | <sup>已申报</sup><br>圣无纸化直属月 | 490243A8FE27030CE0                   | 查          |
|   | 847193 | cont0029    | 2017-02-13                | 310000217000011E | 希腊      | 2. 点击"无                         | 纸化列表"                     | 按钮 诺基亚通信有限公司  | 暂存                        | 4862D4C04812D904E0<br>50A8C0C82A5313 | 查          |
|   | 847191 | YW17008     | 2017-02-07                | 110000217000963E | 白俄罗斯    | 2017-02-24 09:0<br>8:19         | 2345654345                | 诺基亚通信有限公司     | 已申报                       | 47EC7A52C45938CDE0<br>50A8C0C82A019A | <b>查</b> ~ |
| < |        |             |                           |                  |         |                                 |                           |               |                           |                                      | >          |
|   |        | increased a |                           |                  |         | Street, Street, Street, Street, | and the second second     | ● 毎页15条 ● 第1页 | 共7 <del>页 共100条 首</del>   |                                      | 跳转]        |
|   |        | 主选          | 反选 申报 1                   | -CIQ打印 集装箱打印     | 1 新建 夏制 | 打开删除 狱                          | <b>视回热, 随附</b> 单          | 据 无纸化列表 无纸化直磨 | 扃:                        | ~                                    |            |
|   |        |             |                           |                  | 提示:单证申报 | 《正确后,请及时点击                      | 【获取回执】按钮                  |               | 11. <b>1</b> .            |                                      |            |

提示:

1、在网上申报系统进行无纸化申报需首先获得报检号(或预检号),并满足 e-CIQ 的 无纸化布控要求(详见回执)。

2、网上申报系统目前仅支持无纸化申报及查询的链接,无纸化备案等其他功能仍需在 无纸化报检管理系统中进行操作。

# 3.4.5 出境集装箱适载申报

企业可以对集装箱报检单进行申报、修改、查看、删除操作,手动获取主干系统的回执 信息。

### 3.4.5.1 操作方法

单击菜单栏中出境集装箱适载申报功能,如下图所示。

| 注页面 ~             | <b>集</b> 業 | ●全部 ○当  | 時天 〇本周( | ○本月 ○今年 | 排序: ○預检日期 ○报检号                        |            |       |            |         |                                                                                                    |    |
|-------------------|------------|---------|---------|---------|---------------------------------------|------------|-------|------------|---------|----------------------------------------------------------------------------------------------------|----|
| 3 出境货物报检 🔶 🖊      | 集装箱        | 申报单号    |         |         | 场                                     | 站名称        |       |            |         |                                                                                                    | ]  |
| 🖞 入境货物报检 🖌 🖌      | -          |         |         |         |                                       |            |       |            |         | 查词                                                                                                    |    |
| 出境集装箱适载申报         |            | 集装箱申报单  | 报检号     | 场站名称    | 报检单位名称                                | 预检日期       | 集装箱箱型 | 拟装/装载货物    | 申报状态    | 操作                                                                                                    |    |
| 出境包装报检            |            | 8010350 |         |         | 诺基亚通信有限公司                             | 2016-11-25 | 干货箱   |            | 暂存      | 查看回执                                                                                                    |    |
| 场站划拨报检            |            | 8010772 |         |         | 诺基亚通信有限公司                             | 2016-11-25 | 干货箱   |            | 暂存      | 查看回执                                                                                                    |    |
| 尸体棺柩报检            |            | 8010835 |         |         | 诺基亚通信有限公司                             | 2017-02-28 | 干货箱   |            | 暂存      | 查看回执                                                                                                    |    |
| 产地证申报             |            | 8010761 |         |         | 诺基亚通信有限公司                             | 2017-02-21 | 干货箱   |            | 暂存      | 音看回执                                                                                                    |    |
| 企业监管              |            |         |         |         |                                       |            |       |            |         | and the second second s |    |
| 报程信息维护<br>高物证信自维拍 |            |         |         |         |                                       |            |       |            |         |                                                                                                    |    |
| 企业监管信息维护          |            |         | _       |         |                                       |            |       |            |         |                                                                                                    |    |
| 用户管理              | (主)        | き 反送    | 新増修     | 改 复制 查: | 香 · 制除 · 获取回执 · · ·                   | 随附单据       | 无纸化列表 | 无纸化直属局: [] | 育选择     | ✔ 每页15穿                                                                                                    | R. |
| 操作日志管理            | 8          |         |         |         | 10 million of terms of all the second |            |       |            | <b></b> | 1 开1页 开4余                                                                                                    | 自! |

图:集装箱适载查询列表页面

- 1、功能按钮
- 新增

点击【新增】按钮,跳转到报检录入页面,录入数据项后,点击【暂存】按钮,数据 保存到本地;点击【申报】按钮,数据发送到主干系统。

|             |                           |           |               | 报检基本信息                 |                                               |           |
|-------------|---------------------------|-----------|---------------|------------------------|-----------------------------------------------|-----------|
| 检单位注册号*     | 39009100 <mark>6</mark> 4 |           | 报检单位名称*       | 厦门旭盈国际货运代理有限公          | 施检机构*                                         | 0         |
| 自报时间*       | 2016-10-26                |           | 预检日期*         |                        |                                               |           |
| 以装/装载货物     |                           |           | 集装箱箱型*        | 普通箱 ▼                  | 设定温度                                          | °C        |
| 站登记号        |                           |           | 场站名称          |                        | 报检单位联系人                                       |           |
| 站地址         |                           |           | *             |                        | 报检单位联系电话                                      |           |
|             |                           |           |               | 附件信息                   |                                               |           |
| 检记录<br>1件信息 | 增加附件                      |           | 配载清单<br>附件信息  | 增加附件                   | 其他<br>附件信息 增加附件                               |           |
| 示:上传附件路径    | 的长度不得超过2541               | 入字符,单个文件大 | 小不能超过1MB,文件的总 | 大小不能超过2MB! 只可上传(.jpg . | jpeg .gif .bmp .png .pdf .doc .docx .xls .xls | sx)格式的附件! |
| 集業相信        | 总                         |           |               |                        |                                               |           |
|             | 集装箱规                      | 格         |               | 集装箱                    | 号码                                            | _         |
| 集装箱规格*      |                           |           | 0             | 集装箱号码*                 |                                               |           |
|             |                           |           | 如需            | 曾加模板上未填的数据,请先导入后增加     | □ 导入数据 下载模板                                   | 増加 修改 删除  |
|             |                           |           |               | 暂存 申报 返回               |                                               |           |

图: 集装箱报检增加页面

● 修改

操作方法同"新增"操作。选择数据的申报状态需为"暂存"或"已申报"。

● 删除

选中一条或多条申报状态为"暂存"或"已申报"的报检数据,点击【删除】按钮, 删除成功后页面将查询不到删除的数据。

● 获取回执

点击【获取回执】按钮,手动获取主干的回执信息。选中报检单后在下发可以看到该 报检单的回执信息。

| 🕤 主页面                | idufa. |                                         |                 |                       | 수미배 ( 년수)은           |              |            |            |         |                        |    |
|----------------------|--------|-----------------------------------------|-----------------|-----------------------|----------------------|--------------|------------|------------|---------|------------------------|----|
| 出入境报检<br>民 出債給物据給    | 集装箱    | 110 A A A A A A A A A A A A A A A A A A | 40,0 40,7 -     | 24 1477 IV            | 20140 1002 5         | 场站名称         |            |            |         |                        |    |
| 1 入境货物报检             | _      |                                         |                 |                       |                      |              |            |            |         | 查询                     | 重置 |
| 🖰 出境集装箱适载申报          |        | 集装箱申报单号                                 | 报检号             | 场站名称                  | 报检单位名称               |              | 预检日期       | 集装箱箱型      | 拟装/装载货物 | 申报状态                   |    |
| L 出境包装报检<br>L 场站划拨报检 | •      | 8010060                                 | 416000000001179 |                       | 厦门旭盈国际货运代<br>司       | <b>理有</b> 限公 | 2016-09-27 | 干货箱        | 打火机     | 申报正确                   |    |
| 門 戶体棺板报检             |        |                                         |                 | 全选                    | 反法 新增 修改             | 夏制           | 宣看         | 删除 获取回执    | 每页15条 👻 | 第1页 共1页 共1条            | 前尾 |
| 2 产物证由报              |        |                                         |                 |                       | 提示:单证申报正确后,请         | 及时点击 【 蔡     | 取回执】按钮     |            |         |                        |    |
| 企业监管                 |        | 报检回执                                    |                 |                       |                      |              |            |            |         |                        |    |
| - 报检信息维护             |        |                                         |                 |                       | 据检问地                 |              |            |            |         |                        | -  |
| 一 产地证信息维护            |        | 同時達水是                                   | 同地代码            | 同時信白                  | 18.121-124           |              |            | B(tho(含白   |         | inith Battia           |    |
| 正江童官信忌理伊             |        | E-BACORAL                               | 1212/01/01PG    | 据检告 141600000000      | 1179],诸持有关单据到【周      | 门局太部 1       | 中油         | PILORIERZA |         | tentavée a leet        |    |
| 美闭窗口                 | Г      | 2                                       | 1100            | 检疫事宜。联系电话:<br>报检。     | 。审单结论:主干系统暂不         | 受理集装箱词       | 舌载         |            |         | 2016-09-27 11:28:<br>2 | 3  |
|                      |        |                                         |                 | 404ArPtika ALIL404A.0 | F0040000 E:00-0-0-0- | enrara (#    | ÷          |            |         | 0040 00 07 44-00-      | 0  |
| 用户:xuving            |        |                                         |                 |                       |                      |              |            |            |         |                        |    |
| 单位:厦门旭盈国际货运代理        |        |                                         |                 |                       |                      |              |            |            |         |                        |    |
|                      |        |                                         |                 |                       |                      |              |            |            |         |                        |    |
|                      |        |                                         |                 |                       |                      |              |            |            |         |                        |    |

#### 图: 回执信息

### 3.4.6 场站划拨报检

企业可以对场站划拨报检单进行申报、修改、删除操作,手动获取主干系统的回执信息。 **3.4.6.1 操作方法** 

操作方法同 3.4.5"出境集装箱适载申报"。

### 3.4.7 尸体棺柩报检

企业可以对尸体棺柩报检单进行申报、修改、查看、删除操作,手动获取主干系统的回 执信息。

#### 3.4.7.1 操作方法

操作方法同 3.4.5"出境集装箱适载申报"。

### 3.5 产地证申报

本系统共包括 21 种产地证书和 2 种声明,可以进行申报、修改、复制、删除、打印等操作,下面以"一般原产地证书"为例进行详细的介绍,其余产地证的功能操作与其相同。 建议进行产地证申报时,应先维护好产地证默认信息,减少单据填写量。在产地证信息维护—>产地证默认信息维护中,填写好需要设为默认的信息,点击【保存】或者【保存 并继续】,如下图所示。以后新建产地证单据时,这些默认信息就会自动填入。

| □ 王入填振检<br>1 □ 产地证申报 | 盟产地证 中-新加坡自贸证<br>T基码证书 转口证明书 | 中一新西兰自贸证          | E 中国-秘鲁 | 白密证 海峡西洋       | =47:20 | A'T        | Link Fel al | de all'antiner 1 mile 1 de la | and the second second se |
|----------------------|------------------------------|-------------------|---------|----------------|--------|------------|-------------|-------------------------------|----------------------------------------------------------------------------------------------------|
| □ 二八項报位 ) ○ 产地证申报    | 工業設定業 体口证明书                  |                   |         | Distar Section | 中立の日   | 作业 甲国-哥斯达第 | 印刷 中国一场工    | 日贸业 甲一场士日                     | 贸声明                                                                                                    |
| 广地址中报                | Latenter D Action (2011)     | 中国-澳大利亚自贸         | 区原产地证书  | 中国一韩国自贸区       | 原产地证   | E书         |             |                               |                                                                                                    |
| 企业监管                 |                              |                   |         | 60.00          |        | NIN AG     |             |                               | 1 <sup>2</sup>                                                                                                    |
| 报检信息维护 /             |                              |                   |         | 一撤原            | 产地址((  | り数认信息      |             |                               |                                                                                                    |
| 产地证信息维护              |                              | 签证机构              | 北京局本部   | 0              |        | 领证机构       | 北京局本部       | 0                             |                                                                                                    |
| 一 产地证默认信息维护          |                              |                   |         | 证书默认信息         | (该组信息  | 【请用英文字母填写) |             |                               |                                                                                                    |
| 产地证委托人维护             |                              | 出口商               |         | 4<br>7         | 0      | 进口商        |             | 20                            |                                                                                                    |
| 用户管理<br>关闭窗口         |                              | 运输细节              |         | A<br>7         | 0      | 目的国(英文)    |             | 0                             |                                                                                                    |
| -                    |                              | 审签地点              |         |                | _      |            |             |                               |                                                                                                    |
|                      |                              | <b>数/重量单位(英文)</b> |         |                | _      | 包装单位(英文)   |             |                               |                                                                                                    |
|                      |                              |                   |         | 申请书默认信         | 息(该组   | 信息请用中文填写)  |             |                               |                                                                                                    |
| 用户:xuying            |                              | 申报员ID             |         |                |        | 申报员姓名      |             |                               |                                                                                                    |
| :单位:厦门旭盈国际货运代理       |                              | 目的国家/地区名称         |         |                | 0      | 中转国/地区名称   |             | 0                             |                                                                                                    |
|                      |                              | 贸易方式              | 请选择     | -              |        | 证书号前纲      |             | 自动生成                          |                                                                                                    |

#### 图:产地证默认信息维护页面

如果该企业的产地证类别为代录入,建议进行产地证申报时应先维护好该企业的代理产 地证注册号,在产地证信息维护一>产地证委托人维护,可以增加、修改、删除产地证注册 号数据,维护好的数据,用于录入页面的企业注册号字段,在录入页面企业注册号下输入1 开头的产地证注册号,会将维护好的1开头的产地注册号以下拉的方式显示出来,选中数 据后,会将产地证注册号自动写入企业注册号中。

|              |                 |               | 业书类别*          | 新山上        |           |
|--------------|-----------------|---------------|----------------|------------|-----------|
| 企业注册号* 1     | 3               |               | 证书号*           | C163       | 80000     |
|              | 证书              | 時信息(该组信息)     | 请用英文填写)        |            |           |
| NSLTD, CHINA | 代码<br>111234567 | 厦门同安新期        | 名称<br>美通报关行有限· | マTDA<br>公司 | ∑ JI<br>E |
| SHANGHAI BY  |                 |               |                |            | -         |
| 发票日期*        |                 |               |                |            | -         |
| 申请日期* 「      |                 |               |                |            |           |
| 目的港          |                 |               |                |            |           |
| 目的国*         |                 |               |                |            |           |
|              |                 |               |                |            | -         |
|              | •               | III           |                | •          |           |
|              | HE TOP          | 户归1首急(1火灶11首) | 忌用用于又偏三        | H.         |           |

# 3.5.1 原产地证书申请操作方法(以一般原产地证书为例)

单击菜单栏中一般原产地证书功能,如下图所示。

| 主 古 南        | 一般原产地 | b证书(C)           |          |                    |     |          |           |                     |      |
|--------------|-------|------------------|----------|--------------------|-----|----------|-----------|---------------------|------|
|              | 发票号   |                  |          |                    |     | 证书号      |           |                     |      |
| 产地证申报        | 申报状态  |                  | 请选择      |                    | ~   | 证书状态     | ì         | i选择                 |      |
| 一般原产地证书      | 转证复制证 | 书类型: 请选择         |          | ✔ 转存为其它证书时选择!      |     |          |           |                     | 查询重  |
| 亚太贸易协定证书     | 选择证:  | 书号               | 申报日期     | 发 票 号              | 目的国 |          | 申报状态      | 回执时间                | 证书状态 |
| 普惠制原产地证书     |       | C173800000310022 |          | TEST33E3345WGWEQED |     | 俄罗斯      | 暂存        |                     | 新证   |
| 中国-东盟自贸区原产地  |       | C173800000310021 |          | TEST33E3345WGEQED  |     | 巴勒斯坦     | 暂存        |                     | 新证   |
| 欧盟蘑菇罐头原产地证书  |       | C173800000310020 |          | TEST33E3345WEQED   |     | 印度尼西亚    | 暂存        |                     | 新证   |
| 各国烟草真实性证书    |       | C173800000310019 |          | TEST33E3345WEQE    |     | 印度尼西亚    | 暂存        |                     | 新证   |
| 中国-巴基斯坦自贸区原  |       | C173800000310009 |          | TEST33E3345WE      |     | 印度尼西亚    | 数据同步成功    |                     | 新证   |
| 中国-智利自贸区原产地  |       | C173800000310008 |          | TEST33E3345W       |     | 印度尼西亚    | 暂存        |                     | 新证   |
| 中国-新加坡自贸区原产: |       | C173800000310007 |          | 1122288888888EE    |     | 刚果(金)    | 暂存        |                     | 新证   |
| 中国-新西兰自贸区原产: |       | C173800000310006 | 17-04-20 | 1122288888888E     |     | 匈牙利      | 数据同步失败    | 2017-04-20 20:05:43 | 新证   |
| 中国一秘鲁自贸区原产地  |       | C173800000310005 |          | 1122288888888      |     | 中国台湾     | 暂存        |                     | 新证   |
| 海峡两岸原产地证书    |       | C173800000310004 |          | TEST33E3345        |     | 韩国       | 暂存        |                     | 新证   |
| 中国-哥斯达黎加自贸区  |       | C173800000310003 | 17-03-24 | 20170317001        | 瓦禾  | 川斯和富图纳群岛 | 暂存        |                     | 新证   |
| 中国-冰岛自贸区原产地  |       | C173800000310002 |          | 20170221-01-09     | 瓦希  | 山斯和富图纳群岛 | 暂存        |                     | 新证   |
| 中国-瑞士自贸区原产地  |       | C173800000310001 | 17-02-21 | 20170221-01        | 瓦禾  | 川斯和富图纳群岛 | 暂存        |                     | 新证   |
| 中国-冰岛自贸声明    |       | C163800000310007 | 17-01-09 | 2016JY1122222222   | 瓦养  | 川斯和富图纳群岛 | 暂存        |                     | 新证   |
| 中国一瑞士自贸声明    |       | C163800000310006 | 16-12-26 | TEST33E3           |     | 韩国       | 暂存        |                     | 新证   |
| 加工装配证书       | ¥fi3i | 117月 「复制」        |          | 更改证 重发证 更改調        | 設定  | #TEDGT#  | 打印更改/重发电) | 春书 打印申请书            | 打印发票 |

图:一般原产地证书查询列表页面

# 1、功能按钮

#### ● 新建

点击【新建】按钮,跳转到产地证录入页面,录入数据项后,点击【暂存】按钮,数 据保存到本地;点击【申报】按钮,数据发送到产地证局端。

| 基本信息                | 货物信息          |             |                |                        |                               |              |               |        |
|---------------------|---------------|-------------|----------------|------------------------|-------------------------------|--------------|---------------|--------|
|                     |               |             | 证书号书写规则提示: 证书类 | 型+2位年份+备案号+四位          | 立流水号                          |              |               |        |
| 用户名称                | 北京航天长峰科技工业集团有 | 限公司         |                | 证书类别*                  | 新正                            | 签证机构*        |               | 0      |
| 组织机构代码*             | 100016069     | 产地证备案号*     | 110030211      | 证书号*<br>(新建时补齐后四位      | ) [C16110030211               | 领证机构*        |               | 0      |
|                     |               |             | 证书信息(该组信       | [息请用英文填写]              |                               |              |               |        |
| 出口商                 |               |             | - 0            | 进口商*                   |                               |              |               | ÷ 🔞    |
| 运输细节 <mark>*</mark> |               |             | ÷ @            | 特殊条款                   |                               |              |               | ÷ 🕑    |
| 发票号*                |               | 发票日期*       |                | 运输工具(船名/航次             | )                             | 目的国*         |               | 0      |
| 申请日期                | 2016-10-26    | 卸货港         |                |                        |                               |              |               |        |
| 唛头                  |               |             |                |                        |                               |              | ÷ @           |        |
|                     |               |             | 申请书信息(该组       | 信息请用中文填写)              |                               |              |               |        |
| 申报员身份证号*            |               | 申报员姓名       |                | 申报员电话                  |                               | FOB值         |               | 美元     |
| 出运日期*               |               | 贸易方式*       | 一般贸易 ▼         | 中转国/地区名称               |                               | 0            |               | 0      |
| 未再加工证明              | 请选择           | ▼ 目的国家地区名称* |                |                        |                               |              |               |        |
| 备注                  |               |             |                |                        |                               |              | ÷ 🞯           |        |
|                     |               |             | 发票信息(该组信       | [息请用英文填写]              |                               |              |               |        |
| 合同号                 |               | 信用证号        |                | 总金额                    |                               | 货币单位         | USD           |        |
| 价格条款                | FOB ‡         | 特殊条款        | ÷ 🞯            | 常用货币单位: CAUD 現元、CHF瑞郎、 | CNY人民币、USD美元、EUR欧元<br>SGD新加坡元 | 、HKD港市、GBP英镑 | 、JPY日元、KRW韩元、 | CAD加元、 |
|                     |               |             | 新存 新存          | 间曲报                    | 液 回                           |              |               |        |

图:一般原产地证基本信息录入页面

|             |     |           | 货物信息number and kind | of package;description of | goods     |          |         |      |
|-------------|-----|-----------|---------------------|---------------------------|-----------|----------|---------|------|
| HS编码        | 货物名 | 称(中文)     | 货物名称(英文)            | 數/重量                      | 数重量单位     | 发票金額     | 包装件数    | 序号   |
| 非货物项 匚      |     |           |                     |                           |           |          |         |      |
| HS编码*       | 0   | 货物名称(中文)* |                     |                           | 货物名称(英文)* |          |         |      |
| 包装件数*       |     | 包装单位(英文)* |                     | 数/重量*                     |           | 数/重量单位*  | 英: 🗛 中: |      |
| 辅助数/重里      |     | 辅助单位      |                     | 第二辅助数量                    |           | 第二辅助单位   |         |      |
| 发票单价        |     | FOB值*     | 美元                  | 发票金额*                     | USD       |          |         |      |
|             |     | 报检号       |                     | 进口成份比例                    |           | 原产地标准辅助项 |         |      |
| 产企业组织机构代码   |     | 生产企业名称*   |                     | 生产企业联系人                   |           | 生产企业联系电话 |         |      |
|             |     |           |                     |                           |           | *        |         |      |
| 28.15-100 P |     |           |                     |                           |           |          | 生成货物推   | 誠述   |
| 资初细述        |     |           |                     |                           |           |          | 批量生成货物  | 苗述 匚 |
|             |     |           |                     |                           |           | - 0      |         |      |
|             |     | 添加货物      | 后清务必点击【增加】按钮,修      | 政務物信息后请务必点击【              | 果存】按钮确认   |          |         |      |
|             |     |           | t@tn                | 保存 册修余                    |           |          |         |      |

图:一般原产地证货物信息录入页面

提示: 如何进行产地证填写申报

在单据填写过程中,可以根据单据功能区域实际提示,按要求认真填写对应的每一栏。 如下图所示。

| 用户名称*                  | 北京航天长峰科技工业集 | 团有限公司       |           |                 | 证书类别*                     | 新证                                                                  | 签证机构*                |            | 0      |
|------------------------|-------------|-------------|-----------|-----------------|---------------------------|---------------------------------------------------------------------|----------------------|------------|--------|
| 组织机构代码 <mark>*</mark>  | 100016069   | 产地证备案号*     | 110030211 | 0               | 证书号*<br>(新建时补充后四位)        | C16110030211                                                        | 领证机构*                |            | •      |
|                        |             |             | ŭ         | 正书信息(该组信        | 息请用英文填写)                  |                                                                     |                      |            |        |
| 出口商 <mark>*</mark>     |             |             |           | - 0             | 进口商*                      |                                                                     |                      |            | ÷ @    |
| 运输细节*                  |             |             |           | -               | 特殊条款                      |                                                                     |                      |            | ÷ @    |
| 发票号 <sup>*</sup>       |             | 发票日期*       |           |                 | 运输工具(船名/航次)               |                                                                     | 目的国*                 |            |        |
| 申请日期*                  | 2016-10-26  | 卸货港         |           |                 |                           |                                                                     |                      |            |        |
| 唛头                     |             |             |           |                 |                           |                                                                     |                      | ÷ 0        |        |
|                        |             |             | 申         | 请书信息(该组(        | 言息请用中文填写)                 |                                                                     |                      | Append 2   |        |
| 申报员身份证号 <mark>*</mark> |             | 申报员姓名*      |           |                 | 申报员电话                     |                                                                     | FOB值                 |            | 美元     |
| 出运日期*                  |             | 贸易方式*       | 一般贸易      | •               | 中转国/地区名称                  |                                                                     |                      |            | 0      |
| 未再加工证明                 | 请选择         | ▼ 目的国家/地区名称 |           |                 |                           |                                                                     |                      |            |        |
| 备注                     |             |             | -<br>     |                 |                           |                                                                     |                      | ÷ 0        |        |
|                        |             |             | 8         | <b>长票信息(该组信</b> | 息请用英文填写)                  |                                                                     |                      |            |        |
| 合同号                    |             | 信用证号        |           |                 | 总金额                       |                                                                     | 货币单位                 | USD        |        |
| 价格条款                   | FOB ‡       | 🥝 特殊条款      |           | ¢ 00            | 常用货币单位: (<br>韩元、CAD加元、AUE | CNY人民币、USD美元、<br>) <sub>-</sub> 一一一一一一一一一一一一一一一一一一一一一一一一一一一一一一一一一一一 | 、EUR欧元、HKD港币<br>新加坡元 | ,GBP英镑、JPY | 日元、KRV |

图: 一般原产地证录入页面

下图为货物信息输入区示例。如有多个货物时建议勾选批量生成货物描述的复选框。

|             |             |         |                 | 144                 | 加信自 num    | her and kind | of nackade descript | tion of goods |          |                    |             |
|-------------|-------------|---------|-----------------|---------------------|------------|--------------|---------------------|---------------|----------|--------------------|-------------|
|             | HS          | 编码      | 货物名             | 称(中文)               | 货物         | 如名称(英文)      | 教/重單                | 教/重單单位        | 发票金额     | 包装件数               | 序号          |
| ۲           | 000101      | 12      | 天然木制作的中木        | 〔箱(架)               | EE         |              | 22                  | ww            | 23       | 32                 | 1           |
| #           | 资物项         |         |                 |                     |            |              |                     |               |          |                    |             |
| н           | S编码*        | 000101  | 12 🥹            | 货物名称(中文)*           | 天然木制作      | 的中木箱(架)      |                     | 货物名称(英文)*     | EE       |                    |             |
| 包           | 装件数*        | 32      |                 | 包装单位(英文)*           | WSDS       |              | 数/重量*               | 22            | 数/重量单位*  | 英: 🞹               | 中: df       |
| 辅助          | ₩/重量        |         |                 | 辅助单位                |            |              | 第二辅助数量              |               | 第二辅助单位   |                    |             |
| 发           | 票单价         |         |                 | FOB值*               | 23         | 美元           | 发票金额*               | 23 US         | 0        |                    |             |
| ŧ           | 辰检号         |         |                 | 进口成份比例              |            |              | 原产地标准辅助项            |               |          |                    |             |
| 主<br>产<br>企 | 业组织机构<br>代码 | 2321312 | 2313            | 生产企业名称 <sup>*</sup> | sfdsafsafd | s            | ] 生产企业联系人           | sdad          | 生产企业联系电; | <b>∄</b> 123132133 |             |
| 偀           | 物描述         | THIRTY  | TWO (32) WSDS C | OF EE               |            |              |                     |               | ^<br>~ @ | 生成货                | 物描述<br>送物描述 |
|             |             |         |                 | 添加货物后请              | 务必点击【均     | 曾加】按钮,修      | 1改货物信息后请务必          | 点击【保存】按钮确认    |          |                    |             |
|             |             |         |                 |                     |            | 増加           | 保存 删除               |               |          |                    |             |

第 15 页 共 32 页

注:对于必填项,单据在"暂存"或点击"申报"按钮后,会进行必要的校验提示(如下图示例),用户可以根据提示信息进行产地证相应栏目的修改;

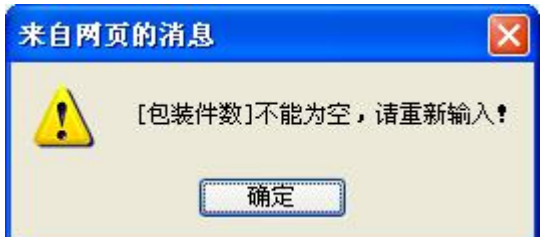

建议用户在填写完毕后先点击"暂存"按钮,然后经检查确认无误的单据,点击"申报" 按钮即可;

对于己申报的单据,可以在产地证申报系统功能区查看当前单据的申报状态,见下图示例,对于申报状态错误的单据,用户可以根据回执信息提示进行相应产地证的修改;

|                 |         |                                                                                                    |                    | <b>BARRA</b>                                                      |                 |                           |                                  |                            |          |
|-----------------|---------|----------------------------------------------------------------------------------------------------|--------------------|-------------------------------------------------------------------|-----------------|---------------------------|----------------------------------|----------------------------|----------|
| ◎ 主页面 _         | 一般原产    | 运地证书(C)                                                                                                    |                    |                                                                   |                 |                           |                                  |                            |          |
|                 | 发票号     |                                                                                                    |                    |                                                                   |                 | 证书号                       |                                  |                            |          |
| □ 山八頃振恒 ▶ 产地证由据 | 申报状态    |                                                                                                    | 请选择                |                                                                   | ~               | 证书状态                      |                                  | 请选择                        | ~        |
| 一般原产地证书         | 转证复制    | 征书类型: 请选择                                                                                                    |                    | ✓ 转存为其它证书时选择!                                                     |                 |                           |                                  |                            | 查询 重置    |
| 🔁 亚太贸易协定证书      | 选择证     | E 书 号                                                                                                    | 申报日期               | 发票号                                                               | 目的国             |                           | 申报状态                             | 回执时间                       | 证书状态     |
| 🖺 普惠制原产地证书      |         | C173800000310022                                                                                                 |                    | TEST33E3345WGWEQED                                                |                 | 俄罗斯                       | 暂存                               |                            | 新证       |
| 🖹 中国-东盟自贸区原产地   |         | C173800000310021                                                                                                 |                    | TEST33E3345WGEQED                                                 |                 | 巴勒斯坦                      | 暂存                               |                            | 新证       |
| 🖹 歐盟蘑菇罐头原产地证井   |         | C173800000310020                                                                                                 |                    | TEST33E3345WEQED                                                  |                 | 印度尼西亚                     | 暂存                               |                            | 新证       |
| 🖹 各国烟草真实性证书     |         | C173800000310019                                                                                                 |                    | TEST33E3345WEQE                                                   |                 | 印度尼西亚                     | 暂存                               |                            | 新证       |
| 🖺 中国-巴基斯坦自贸区原   | ~       | C173800000310009                                                                                                 |                    | TEST33E3345WE                                                     |                 | 印度尼西亚                     | 数据同步成                            | 动                          | 新证       |
| 🎦 中国-智利自贸区原产地   |         | C173800000310008                                                                                                 |                    | TEST33E3345W                                                      |                 | 印度尼西亚                     | 暂存                               |                            | 新证       |
| 🖹 中国-新加坡自贸区原产   |         | C173800000310007                                                                                                 |                    | 1122288888888EE                                                   |                 | 刚果 (金)                    | 暂存                               |                            | 新证       |
| 🖺 中国-新西兰自贸区原产   | •       | C173800000310006                                                                                                 | 17-04-20           | 1122288888888E                                                    |                 | 匈牙利                       | 数据同步失                            | 殿 2017-04-20 20:05:43      | 新证       |
| 🔓 中国-秘鲁自贸区原产地   |         | C173800000310005                                                                                                 |                    | 1122288888888                                                     |                 | 中国台湾                      | 暂存                               |                            | 新证       |
| 🖹 海峡两岸原产地证书     |         | C173800000310004                                                                                                 |                    | TEST33E3345                                                       |                 | 韩国                        | 暂存                               |                            | 新证       |
| 🦰 中国-哥斯达黎加自贸区   |         | C173800000310003                                                                                                 | 17-03-24           | 20170317001                                                       | 瓦利              | 利斯和富图纳群岛                  | 暂存                               |                            | 新证       |
| 🖹 中国-冰岛自贸区原产地   |         | C173800000310002                                                                                                 |                    | 20170221-01-09                                                    | 瓦利              | 利斯和富图纳群岛                  | 暫存                               |                            | 新证       |
| 🖥 中国-瑞士自贸区原产地   |         | C173800000310001                                                                                                 | 17-02-21           | 20170221-01                                                       | 瓦利              | 利斯和富图纳群岛                  | 暂存                               |                            | 新证       |
| 🖹 中国-冰岛自贸声明     |         | C163800000310007                                                                                                 | 17-01-09           | 2016JY1122222222                                                  | 瓦利              | 利斯和富图纳群岛                  | 暂存                               |                            | 新证       |
| 🦰 中国-瑞士自贸声明     |         | C163800000310006                                                                                                 | 16-12-26           | TEST33E3                                                          |                 | 韩国                        | 暂存                               |                            | 新证       |
| 🖹 加工装配证书        | Ŧ       | 新建 打开 复制                                                                                                    | 冊郎余                | 1993年 重次正 東内1                                                     | 2570E           | 打印证书                      | 打印更改/重发                          | 申请书 打印申请书                  | 打印发票     |
| 🖺 转口证明书         |         | and the second second second second second second second second second second second second second second second |                    |                                                                   | 打印              | 凭证                        |                                  |                            |          |
| 🖹 中国-澳大利亚自贸区原   |         |                                                                                                    |                    | 带图打印                                                              | (病)             | 无图套打(新)                   |                                  |                            |          |
| ▶ 中国-韩国自贸区原产地   |         |                                                                                                    |                    |                                                                   |                 |                           | 每页15条 🗸                          | â1页 共2页 共20条 首页 下—页 尾ī     | 5 []])转] |
| 論墨西哥瓷砖价格承诺馬     | 同時住宅    | <b>a</b>                                                                                                    |                    |                                                                   |                 |                           |                                  | TA OS OTA BALL A A         |          |
| 論巴基斯坦瓷砖价格承诺     | PER-Las | 5.<br>1. 皮里 同地信息                                                                                                 |                    |                                                                   |                 |                           |                                  | Cath P+22                  |          |
| 🗋 企业监管          | Test    | <u>四田与</u><br>0001                                                                                               |                    |                                                                   | いい苗文を           | 称不一致或考去加出                 | □国家 2称!   003;                   | 四次回日                       |          |
| □ 报检信息维护        | 01      | 码不在本企业备<br>机构代码与企业                                                                                               | 案的签证机构范<br>备案号不一致! | ■2173日日間⇒正正貫来信息甲的<br>国内,不接受申报!  0032──选择自<br>  0021──证书运输细节栏目打法(" | 中领证机构<br>FROMTO | (不在企业备案的领证)<br>(")不规范或拼写: | 山南京山南, 1003<br>机构范围内, 不接受<br>有误! | 御报!   0035组织 2017-04-20 20 | :08:59   |

图: 产地证回执信息页面

● 复制

选中一条产地证信息,点击【复制】按钮,跳转到产地证详细信息录入页面,修改数 据项后,点击【暂存】按钮,数据保存到本地;点击【申报】按钮,数据发送到产地证局 端。

● 转证复制

勾选一条需要复制的证书数据,在转证复制证书类型列表中选中所需复制的证书类型, 点击复制按钮,进入所选证书类型的录入页面,页面的数据与之前被勾选的数据显示一致, 在此基础上修改所需内容,点击【申报】按钮进行申报

| 发票 号     |                  |          |                | 证书号  |          |         |           |                 |
|----------|------------------|----------|----------------|------|----------|---------|-----------|-----------------|
| 申报状态 [2] |                  | 请选择      | •              | 证书状态 |          | 请选择     |           |                 |
| 专证复制证书类型 | : 请选择            | ▼ 養存为    | 其它证书时选择!       |      |          |         |           | 查询 重計           |
| 选择 证书号   |                  | 申报日期     | 发票号            | E    | 的国       | 申报状态    | 回执时间      | 证书状态            |
| [1]      | C171100307860005 | 17-02-21 | NN2017-0221-02 |      | 贝宁       | 数据同步中   |           | 新证              |
| Г        | C171100307860004 | 17-02-21 | NN2017-0220-01 |      | 贝宁       | 数据同步中   |           | 重发              |
|          | C171100307860003 | 17-02-21 | NN2017-0221-01 |      | 贝宁       | 数据同步中   |           | 新证              |
| Г        | C171100314380002 | 17-02-20 | EE-20170220-02 |      | 丹麦       | 数据同步中   |           | 更改重发            |
|          | C171100307860002 | 17-02-20 | NN2017-0220-01 |      | 贝宁       | 申报正确    |           | 更改              |
| Г        | C171100314380001 | 17-02-20 | EE-20170220-02 |      | 丹麦       | 申报正确    |           | 新证              |
|          | 171100307860001  | 17-02-20 | NN2017-0220-01 |      | 贝宁       | 申报正确    |           | 新证              |
| 新建 打开    | 夏制 删除            |          | 更改重发证 打印       | 正书   | 打印更改/重发明 | 申请书 打印申 | 请书 打印%    | 支票 打印凭证         |
|          |                  |          |                |      |          |         | 每页15条 🔻 휡 | 和页 共1页 共7条 首页 ] |
| 回执信息     |                  |          |                |      |          |         |           |                 |
| 回执序号     | 回执信息             |          |                |      |          |         | 回执时间      | 3               |

图:转证复制证书页面

● 修改

操作方法同"复制"操作。

删除

选中一条或多条申报状态为"暂存"的产地证数据,点击【删除】按钮,删除成功后 页面将查询不到删除的数据。

● 更改证

选中一条证书状态为"新证"且申报状态为"申报正确"的产地证数据,点击【更改证】按钮,跳转到更改证录入页面,录入数据项后,点击【暂存】按钮,数据保存到本地; 点击【申报】按钮,数据发送到产地证局端。

- 重发证 操作方法同"更改证"。
- 更改重发证 操作方法同"更改证"。

# 3.5.2 自贸声明申请操作方法(以中国-冰岛自贸声明为例)

其操作方法与一般原产地证书操作方法相同,区别在于在新建、复制、打开页面多增【同步声明申报】按钮,点击该按钮后,在中国-冰岛自贸声明中增加一条声明申报数据,该声明的录入项内容与之前的证书申报内容一致。

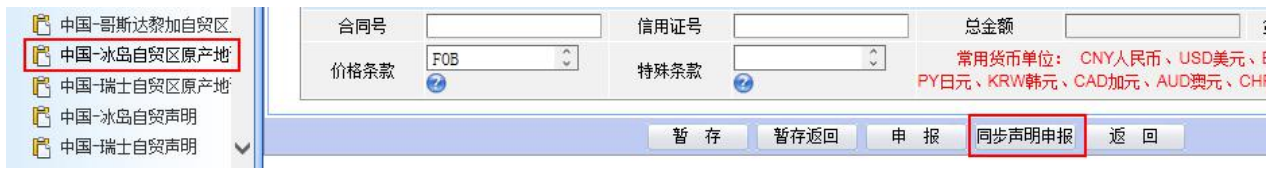

图:中冰证书页面

# 3.6 企业监管

### 3.6.1 监管产品维护

手动获取主干下发给该企业的监管产品,并对监管产品进行查询。

#### 3.6.1.1 操作方法

单击菜单栏中监管产品维护功能,如下图所示。

| 出入境报检                      | 企业及   | 产品监管信息        |         |      |      |      |            |         |      |       |      |       |         |          |       |
|----------------------------|-------|---------------|---------|------|------|------|------------|---------|------|-------|------|-------|---------|----------|-------|
| 产地证申报                      | CIQ编码 |               |         |      |      |      |            | CIQ商品名利 | F.   |       |      |       |         |          |       |
| 正北治官 化检查自维拉                | HS编码  |               |         |      |      |      |            | HS商品名称  |      |       |      |       |         |          |       |
| 产地证信息维护                    |       |               |         |      |      |      |            |         |      |       |      |       |         | 查询       | 重置    |
| 企业监管信息性护                   |       | CIQ编码         | CIQ商品名称 | 产品类型 | 产品名称 | 产品规格 | HS编码       | HS商品名称  | 数量单位 | 数里换算车 | 重量单位 | 重量换算率 | 数重量类型   | 废止标志     | 生产批类别 |
| 监管产品维护                     | • •   | 8708919000999 | 其他散热器   | 局端   |      |      | 8708919000 | 其他散热器   |      |       |      |       |         | 未禁用      |       |
| 质控标准维护                     | ΞC    | 5305001200101 | 经加工、未   | 局端   |      |      | 5305001200 | 经加工、未   |      |       |      |       |         | 未禁用      |       |
| 代报单位维护                     | • C   | 5305001100101 | 生的苎麻(   | 局浦   |      |      | 5305001100 | 生的苎麻    |      |       |      |       |         | 未禁用      |       |
| 批号规则设定                     | - ⊕ C | 3304910001101 | 痱子粉、爽   | 局端   |      |      | 3304910001 | 痱子粉、賣   |      |       |      |       |         | 未禁用      |       |
| 企业检测人员维护                   | • ⊡ C | 1806900000101 | 其他巧克力   | 局端   |      |      | 1806900000 | 其他巧克力   |      |       |      |       |         | 未禁用      |       |
| 用户管理                       | • • C | 1001110001999 | 种用硬粒小   | 局端   |      |      | 1001110001 | 种用硬粒小   |      |       |      |       |         | 未禁用      |       |
| 关闭窗口                       | • C   | 0713101000999 | 种用干豌豆   | 局端   |      |      | 0713101000 | 种用干豌豆   |      |       |      |       |         | 未禁用      |       |
|                            | . E C | 0101210010999 | 改良种用濒   | 局浦   |      |      | 0101210010 | 改良种用灏   |      |       |      |       |         | 未禁用      |       |
|                            |       |               |         |      |      |      |            |         |      |       |      |       | 查看监管    | 企业信息     | 363   |
| コ: zuying<br>立: 厦门船を国际指法代理 |       |               |         |      |      |      |            |         |      |       | 获取产品 | 每页15  | 条 🔻 第1页 | i #1页 #8 | 条首页尾  |
|                            |       |               |         |      |      |      |            |         |      |       |      |       |         |          |       |

图:监管产品查询列表页面

### 1、功能按钮

● 查询

输入查询条件,点击【查询】按钮,查询列表中显示出符合查询条件的数据。

● 重置

点击【重置】 按钮后, 会将输入的查询条件置空。

 查看监管企业信息
 选择一条局端下发的监管产品数据,点击【查看监管企业信息】按钮,可以企业信息查 看页面。

● 新建

选择一条局端下发的监管产品数据,点击【新建】按钮,跳转到企业监管产品录入页 面,录入产品名称,生产批类别等,点击【保存】按钮,提示保存成功后,可在选择的局 端监管产品下查看到企业维护的监管产品数据。

●获取产品

直接点击【获取产品】按钮,系统后台会自动获取主干系统下发给该企业的监管产品数据。

●复制

●修改

操作方法同"复制"功能。

● 禁用

点击监管产品数据前的 Ⅰ ,数据展开后会看见企业维护的监管产品,选中一条 监管产品信息,点击【禁用】按钮,废止标志由"未禁用"更新为"已禁用"。

● 查看

点击监管产品数据前的 I ,数据展开后会看见企业维护的监管产品,选中一条 监管产品信息,点击【查看】按钮,跳转到企业监管产品详细信息页面。

# 3.6.2 质控标准维护

用户手动获取主干系统下发的质控标准,可进行查看和查询操作。

#### 3.6.2.1 操作方法

单击菜单栏中质控标准维护功能,如下图所示。

|                                                                                                    |      | t7#9#cp        | 网上申祖系统       |                   |      |               |               |
|----------------------------------------------------------------------------------------------------|------|----------------|--------------|-------------------|------|---------------|---------------|
| <ul> <li>              ▲ 主页面          </li> <li>             ■ 二 出入境振      </li> </ul>                                                                                                    | 质控标》 | <u>能</u> 查询    |              |                   |      |               |               |
| <ul> <li>田 </li> <li>田 </li> <li>二 企业监管</li> <li>ロ </li> <li>四 </li> <li>四 </li></ul> | 适用国家 |                |              | 🥑 质控标准名称          |      |               | 直向 重置         |
| □ □ 按位信息维护                                                                                                    | 操作   | 质控标准名称         | CIQ商品名称      |                   | 适用国家 | 标准发布国家/地区     | 状态            |
| □ 🔄 企业监管信息维护                                                                                                    | 0    | 20160926质控标准维护 | 痱子粉、爽身粉 (婴幼) | 窦身粉)              | 中国   |               | 生效            |
| 🔓 监管产品维护                                                                                                    |      |                |              |                   |      | 查看            | 获取质控标准        |
| 6 质控标准维护                                                                                                    |      |                |              |                   |      | 每页15条 👻 第1页 非 | 共1页 共1条 首页 尾页 |
| 🖺 代报单位维护                                                                                                    |      |                |              |                   |      |               |               |
| 🖺 批号规则设定                                                                                                    |      |                |              |                   |      |               |               |
| 企业检测人员维护                                                                                                    |      |                |              |                   |      |               |               |
| <ul> <li>用户管理</li> <li>長闭窗口</li> </ul>                                                                                                    | -    |                |              |                   |      |               |               |
| 当前用户: xuying<br>所在单位:廣门旭盈国际炎运代理                                                                                                    |      |                |              |                   |      |               |               |
|                                                                                                    | l    |                | Reciverin    | tf + a · · · · /a |      |               |               |

#### 图: 质控标准查询列表页面

- 1、 功能按钮
- 查询

输入查询条件,点击【查询】按钮,查询列表中显示出符合查询条件的数据。

● 重置

点击【重置】按钮后,会将输入的查询条件置空。

● 查看

选中一条质控标准信息,点击【查看】按钮,弹出质控标准查看页面,页面显示出质控标准下的监控项目,选中监控项目数据,点击【查看】按钮,弹出监控项目详细信息页面, 在页面中可以查看参数定义和评定指标。

### 3.6.3 企业档案

获取主干下发的企业档案基本信息后,将填写的详细信息上报给主干系统。

#### 3.6.3.1 操作步骤

单击菜单栏中企业档案-企业信息维护功能,如下图所示。

| EII基本信息难护    正亚联系人信息维<br>SVI其太信自维拍 | 时 正正主产版刀难护 正比检测人页推护 | 正址主要反管理护                                                                                                    | 正工获证值况理护 原科供应简信息维护                                                                                                    | ' 共七英科维护 即风信息                                                                                                    |                                                                                                    |
|------------------------------------|---------------------|----------------------------------------------------------------------------------------------------|----------------------------------------------------------------------------------------------------|----------------------------------------------------------------------------------------------------|----------------------------------------------------------------------------------------------------|
| 11 举 平 后 忌 推 扩                     |                     |                                                                                                    |                                                                                                    |                                                                                                    |                                                                                                    |
| 业组织机构代码。                           |                     |                                                                                                    | 报检单位注册号 <mark>*</mark>                                                                                                    |                                                                                                    |                                                                                                    |
| 位名称(中文)*                           |                     |                                                                                                    | 单位名称(英文)                                                                                                    |                                                                                                    |                                                                                                    |
| 位简称                                |                     | -                                                                                                    | 注册日期*                                                                                                    |                                                                                                    |                                                                                                    |
| ₩t#thth                            |                     | =                                                                                                    | 注册地邮唱                                                                                                    |                                                                                                    |                                                                                                    |
| <b>新小山</b>                         |                     | =                                                                                                    | 经营地邮编                                                                                                    |                                                                                                    |                                                                                                    |
| 前低                                 |                     | =                                                                                                    | 单位传真                                                                                                    |                                                                                                    |                                                                                                    |
| ☆申.子邮件                             |                     | =                                                                                                    | 企业法人*                                                                                                    |                                                                                                    |                                                                                                    |
| 人身份证号ူ                             |                     | =                                                                                                    | 法人申话                                                                                                    |                                                                                                    |                                                                                                    |
| 人传真                                |                     | =                                                                                                    | 单位联系人                                                                                                    |                                                                                                    |                                                                                                    |
| 系人电话                               |                     | -                                                                                                    | 联系人手机号码                                                                                                    | 1                                                                                                    |                                                                                                    |
| 系人传真                               |                     | -                                                                                                    | 工商营业执照号码*                                                                                                    | 1                                                                                                    |                                                                                                    |
| 业执照有效开始日期*                         |                     |                                                                                                    | 营业执照有效结束日期*                                                                                                    | 1                                                                                                    |                                                                                                    |
| 关注册代码                              |                     |                                                                                                    | 注册资金                                                                                                    |                                                                                                    |                                                                                                    |
| 户银行                                |                     |                                                                                                    | 银行帐号                                                                                                    |                                                                                                    |                                                                                                    |
| 雪范围                                |                     |                                                                                                    | 企业类型                                                                                                    | 请选择                                                                                                    | ~                                                                                                    |
| 上性质                                |                     | 0                                                                                                    | 企业状态                                                                                                    |                                                                                                    |                                                                                                    |
| 属CIQ机构代码 <mark>★</mark>            |                     | 0                                                                                                    | 所属CIQ机构名称                                                                                                    |                                                                                                    |                                                                                                    |
| È                                  |                     |                                                                                                    | 网址                                                                                                    |                                                                                                    |                                                                                                    |
| 上简介                                |                     | 0                                                                                                    | 总人数                                                                                                    |                                                                                                    |                                                                                                    |
| 员工人教                               |                     | ×                                                                                                    | 生产员工人教                                                                                                    |                                                                                                    |                                                                                                    |
| 《员工人教                              |                     | =                                                                                                    | 总面积                                                                                                    |                                                                                                    |                                                                                                    |
| -面积                                |                     | _                                                                                                    | 仓储面积                                                                                                    |                                                                                                    |                                                                                                    |
|                                    |                     |                                                                                                    |                                                                                                    |                                                                                                    |                                                                                                    |
| 北北                                 |                     |                                                                                                    | 管理体系                                                                                                    | ◎添加附件                                                                                                    |                                                                                                    |
| 管理体系                               |                     |                                                                                                    | 企业端类型                                                                                                    | 请选择                                                                                                    | ~                                                                                                    |
| 端分类情况                              | 请选择                 | ~                                                                                                    | 诚信评估等级                                                                                                    | 请选择                                                                                                    | ~                                                                                                    |
| 手册附件                               | ◎添加附件               |                                                                                                    | CIQ评估                                                                                                    |                                                                                                    |                                                                                                    |
| i企业分类等级●                           | 请选择                 | ~                                                                                                    | 入境企业分类等级*                                                                                                    | 请选择                                                                                                    | ~                                                                                                    |
| 心诚信等级                              | 请选择                 | ~                                                                                                    | 企业分类等级名称                                                                                                    |                                                                                                    |                                                                                                    |
| CIQ机构代码。                           |                     |                                                                                                    | 主管CIQ机构名称                                                                                                    |                                                                                                    |                                                                                                    |
| 电子监管标志                             |                     |                                                                                                    | 出境电子监管标志                                                                                                    |                                                                                                    |                                                                                                    |
| 产品工序                               |                     |                                                                                                    | 供应商类别                                                                                                    | 请选择                                                                                                    | ~                                                                                                    |
| 监管方式名称                             |                     |                                                                                                    | 认证许可情况                                                                                                    |                                                                                                    |                                                                                                    |
| 需要认可                               | 请选择                 | ~                                                                                                    | 日常监管方式                                                                                                    | 请选择                                                                                                    | ~                                                                                                    |
| 部门代码                               |                     |                                                                                                    | 企业信息来源*                                                                                                    | 请选择                                                                                                    | ~                                                                                                    |
| <b>#</b> 坐标位置                      |                     | 7                                                                                                    | 所属国家地区*                                                                                                    | CASH DATE OF THE OWNER OF THE OWNER OF THE OWNER OF THE OWNER OF THE OWNER OF THE OWNER OF THE OWNER OF THE OWNER OF THE OWNER OF THE OWNER OF THE OWNER OF THE OWNER OF THE OWNER OF THE OWNER OF THE OWNER OF THE OWNER OF THE OWNER OF THE OWNER OF THE OWNER OWNER OF THE OWNER OWNER OWNE |                                                                                                    |
| 5国外企业                              | 请选择                 | ~                                                                                                    | 注册地址(英文)                                                                                                    |                                                                                                    |                                                                                                    |
| 标志                                 | 请选择                 | ~                                                                                                    | 代理类型                                                                                                    | 请选择                                                                                                    | ~                                                                                                    |
| 经营权登记备案证书号                         |                     | =                                                                                                    | 生产许可证编号                                                                                                    |                                                                                                    |                                                                                                    |
| 動放行标志                              | 请选择                 | ~                                                                                                    | 绿色诵道标志                                                                                                    | 请选择                                                                                                    | ~                                                                                                    |
| 发证日期                               |                     |                                                                                                    | 证书有效期起始日                                                                                                    |                                                                                                    | <br>http://www.com/article/article/a |
| 右弥期載止日                             |                     |                                                                                                    | 企业原代码                                                                                                    |                                                                                                    |                                                                                                    |
|                                    |                     |                                                                                                    | 「「正山水」「時」                                                                                                    |                                                                                                    |                                                                                                    |
| 山舟                                 | 演讲探                 |                                                                                                    | +中和応 M ( ) ( ) ( ) ( ) ( ) ( ) ( ) ( ) ( ) (                                                                                                    |                                                                                                    |                                                                                                    |
| 刻早间余<br>司马车!由话                     | LIFI 221#           | <u> </u>                                                                                                    | 万公可贝贡人                                                                                                    |                                                                                                    |                                                                                                    |
| (可以或八吧店<br>(执昭号码(非法人企业)            |                     |                                                                                                    | 力公司贝贡八夜县<br>体系认证                                                                                                    |                                                                                                    |                                                                                                    |
| ]棉花墙外供後企业质量信用等级                    | 请洗择                 | ~                                                                                                    | 行政区划代码                                                                                                    |                                                                                                    |                                                                                                    |
| 国别代码                               |                     |                                                                                                    | 记录版本号                                                                                                    |                                                                                                    |                                                                                                    |
| 标志                                 | 请选择                 | <b>~</b>                                                                                                    | 缴费方式                                                                                                    | 请选择                                                                                                    | ~                                                                                                    |
| b 亡于伊四                             | 请选择                 | ~                                                                                                    | 检验检疫注册号*                                                                                                    |                                                                                                    |                                                                                                    |
| (71 TVI S1FI                       |                     | and the second second second second second second second second second second second second second second second | and a second a second of the second of the s |                                                                                                    |                                                                                                    |

图: 企业档案基本信息页面

# 1、功能按钮

● 获取企业档案

点击【获取企业档案】按钮,后台程序自动获取该企业的档案信息,获取成功后,如下 图所示。

| 出组织机构代码。                                                                        | 102840131                    |   | 报检单位注册号*                               | 110000026           |   |
|---------------------------------------------------------------------------------|------------------------------|---|----------------------------------------|---------------------|---|
| 位名称(中文)*                                                                        | 北京宝凯金属软管有限公司20160120         |   | 单位名称(英文)                               | demjen              |   |
| 位简称                                                                             | 北京信城通测试企业                    |   | 注册曰期∗                                  | 2016-01-06          |   |
| 册地址                                                                             | 南四环西188号                     |   | 注册地由附属                                 | 123456              |   |
| 营地址                                                                             | 总部基地11区                      |   | 经营地邮箱                                  | 654321              |   |
| 位电话                                                                             | 010-45678225                 |   | 单位传真                                   | 010-56782225        |   |
| 位电子邮件                                                                           | hu@163. com                  |   | 企业法人*                                  | 88 88               |   |
| 人身份证号ူ                                                                          | 231083198905222898           |   | 法人电话                                   | 010-62029160        |   |
| 人传真                                                                             | 010-2379892-110              |   | 单位联系人                                  | 李密                  |   |
| 系人电话                                                                            | 010-62029160-8054            |   | 联系人手机号码                                | 15210000000         |   |
| 系人传真                                                                            | 010-2222334                  |   | 工商营业执照号码*                              | 4567896789CC        |   |
| ↓ 执踪有效开始日期*                                                                     | 2015-01-07                   |   | 营业执照有效结束日期*                            | 2018-12-04          |   |
| 关注册代码                                                                           | 111111144444444444444444     |   | 注册资金                                   | 500                 |   |
| 白銀行                                                                             | 北京銀行                         |   | 银行帐号                                   | 6210 1111 9881 2223 |   |
| き花園                                                                             | 水果、蔬菜                        |   | 企业类型                                   | 生产企业                | ~ |
| L/性质                                                                            | 僅休企业                         |   |                                        | 1                   |   |
| E CTO机构代码。                                                                      | 150000                       |   | 新聞につれ物を称                               | 内蒙古局太部              |   |
| ()<br>()<br>()<br>()<br>()<br>()<br>()<br>()<br>()<br>()<br>()<br>()<br>()<br>( | an ithin                     |   | ry i ang - i n D (Tej-tarti)<br>Sadiul | h+tn://222_co=      |   |
| ±                                                                               | (ATIPORTINA)<br>金小湾会20160106 | ~ | 1.24                                   |                     |   |
| 上简介                                                                             |                              | 0 | 总人数                                    | 10044444            |   |
| 败员工人数                                                                           | 123456789                    |   | 生产员工人教                                 | 124444              |   |
| 官员工人教                                                                           | 123499999                    |   | 总面积                                    | 4000444444444       | ] |
| 产面积                                                                             | 1346万平米                      |   | 仓储面积                                   | 4446万平米             |   |
| 则能力                                                                             | 强44444                       |   | 管理体系                                   | @添加附件               |   |
| i suurai ar                                                                     |                              |   |                                        | lott                |   |
| 它管理体系                                                                           | 九                            |   | 企业端类型                                  | 「行星」                | ~ |
| 业瑞分类情况                                                                          | 4<br>(の) 近 thrのはかわ           | ~ | 诚信评估等级                                 | = 355               | ~ |
| 重手册附件                                                                           | @ 35.04P117                  |   | CIQ评估                                  | CIGi平估通过            |   |
| 竟企业分类等级 <mark>*</mark>                                                          | 四类企业                         | ~ | 入境企业分类等级*                              | 一类企业                | ~ |
| 比诚信等级                                                                           | E                            | ~ | 企业分类等级名称                               | 一类企业                | • |
| 嘗CIQ机构代码*                                                                       | 210000                       | 0 | 主管CIQ机构名称                              | 辽宁局本部               |   |
| 龍电子监管标志                                                                         |                              |   | 出境电子监管标志                               |                     |   |
| 共产品工序                                                                           | 原料、人工、加工                     |   | 供应商类别                                  | 外包产品供应商             | ~ |
| 比监管方式名称                                                                         | 监管企业名称                       |   | 认证许可情况                                 | 已经许可                |   |
| 否需要认可                                                                           | 是                            | ~ | 日常监管方式                                 | 严密监管方式              | ~ |
| 食部门代码                                                                           | 2222266666666666666          |   | 企业信息来源*                                | 注册备案                | ~ |
| 里坐标位置                                                                           | 北京丰台区                        |   | 所属国家地区*                                | 英属印度洋领土             | 0 |
| 雪国外企业                                                                           | 否                            | ~ | 注册地址 (英文)                              | english             |   |
| 新标志                                                                             | 未变化或已同步                      | ~ | 代理类型                                   | 自理企业                | ~ |
| 贸经营权登记备案证书号                                                                     | BAZS0001                     |   | 生产许可证编号                                | SC99120             |   |
| 重放行标志                                                                           | 是                            | ~ | 绿色通道标志                                 | 是                   | ~ |
| 欠发证日期                                                                           | 2016-01-01                   |   | 证书有效期起始日                               | 2016-01-01          |   |
|                                                                                 | 2015-12-08                   |   | 企业原代码                                  | 1234567897          |   |
| 1日期                                                                             | 2018-12-31                   |   | 年审结论【数据从年审意见中提取】                       | 年审通过                |   |
| 刻章备塞                                                                            | 未刻章备察                        | ~ | 分公司份惠人                                 | 12K2K               |   |
| ->                                                                              | 15910823756                  |   | 分外司合書人任言                               | 010-2787873         |   |
| *************************************                                           | 123456789555555555           |   | 休室认证                                   | cio2000休系认证         |   |
| 山内ホラ明、キベハ止エノコ境花橋が用任金小山町開信用等処                                                    | m23                          | ~ | 行動反相保護                                 | 45678336            |   |
| mua具21世界正立原里信用等级<br>20国际化现                                                      | 1924                         |   |                                        | 00000000            |   |
|                                                                                 |                              | ~ | 国本版学与                                  | 甘他                  |   |
| 21から。<br>トナード(PTD                                                               |                              | ~ |                                        |                     | × |
|                                                                                 | TT SE                        | * | 129运运校注册写*                             | 110000026           |   |
| ≰不追区\墓地                                                                         | 安全基地密保                       |   | 企业类别                                   | 出境动物产品运输单位          |   |

图: 企业档案基本信息页面

● 保存

修改数据项完成后,点击【保存】按钮,将信息保存在本地。

● 上报企业档案

点击【上报企业档案】按钮,将企业基本信息、企业联系人信息、企业生产能力维护 信息、企业检测人员维护信息、企业主要设备维护信息、企业获证情况维护信息、原料供 应商维护信息、其他资料维护信息全部上报给主干系统。

● 回执信息

点击【回执信息】按钮,〖回执信息查看〗页面,如图所示:

| 企业基本信息维护 | 企业联系人信息维护 | 企业生产能力维护 | 企业检测人员维护 企业主要设备维护 企业获证                            | <b>原料供应商信息维护</b> | 其它资料维护 回执信息 |                     |
|----------|-----------|----------|---------------------------------------------------|------------------|-------------|---------------------|
| 回执信息     |           |          |                                                   |                  |             |                     |
|          |           |          |                                                   |                  |             | 获取回执                |
|          |           |          | 回执信息                                              |                  |             |                     |
| 执序号      | 回执类型      | 回执代码     | 回执信息                                              | 附加信息             |             | 回执生成时间              |
|          | 申请        | 0000     | 企业档案信息: BE01515E60F8491795806148BBF7B461已上<br>功!  | 服成               |             | 2016-01-21 14:19:44 |
|          | 申请        | 0000     | 企业档案信息: BE01515E60F8491795806148BBF7B461已上<br>功!  | 國                |             | 2016-01-21 09:35:44 |
|          | 申请        | 0000     | 企业档案信息: BE01515E60F8491795806148BEF7B461已上<br>功:  | 赋                |             | 2016-01-20 14:22:44 |
|          | 申请        | 0000     | 企业档案信息: BE01515E60F8491795806148BBF7B461已上:<br>功! | 赋                |             | 2016-01-19 10:35:44 |

### 图: 回执信息页面

点击【获取回执】按钮,后台自动获取主干下发的该企业的企业档案回执内容,获取成功 后,提示获取回执成功。

### (1) 企业联系人信息维护,如图所示:

| 企业联系人 | 信息维护   |              |             |             |            |                   |
|-------|--------|--------------|-------------|-------------|------------|-------------------|
| 职位    |        | 请选择          | ~           | 姓名          |            |                   |
|       |        |              |             |             |            | 查询 重置             |
| 姓名    | 职位     | 固定电话         | 传真          | 手机          | E_Mail     | 其它联系方式            |
| 🗌 刘   | 质量管理人员 | 015910814756 |             |             |            |                   |
| 🗆 张三  | 注册报检人员 | 010-62029160 | 010-7787334 | 13678787878 | hu@126.com | MSN               |
| 🗌 刘刘  | 其它     | 010-6868634  |             |             |            |                   |
|       |        |              |             | 全选 反选 増加    | 修改 查看 删    | 第1页 共1页 共3条 首页 尾页 |

### 图:企业联系人信息页面

### 1、功能按钮

● 查询

在查询条件中输入职位、姓名,输入成功后,点击【查询】按钮,查询的条件与查询结 果相匹配。

● 增加

点击【增加】按钮,进入〖增加联系人信息〗页面,录入数据项完成后,点击【保存】 按钮,提示保存成功,返回到列表查询页面,可查看到增加的联系人信息,增加联系 人信息页面,如下图所示:

| 企业联系人信息维护 |       |        |  |
|-----------|-------|--------|--|
| 职位*       | 请选择 🗸 | 职称     |  |
| 姓名        |       | 固定电话*  |  |
| 传真        |       | 手机     |  |
| E_Mail    |       | 其它联系方式 |  |
| 所属部门名称    |       |        |  |
|           | 保存    | াই ত   |  |

图: 企业联系人增加页面

● 修改

选择一条联系人信息,点击【修改】按钮,进入〖修改联系人信息〗页面,修改数据项 完成后,点击【保存】按钮,提示保存成功。

● 查看

选择一条联系人信息,点击【查看】按钮,进入〖查看联系人信息〗页面,可以查看联 系人的详细信息,如图所示:

| 企业联系人信息维护 |             |        |              |
|-----------|-------------|--------|--------------|
| 职位*       | 注册报检人员 🗸 🗸  | 职称     | 职称           |
| 姓名*       | 张三          | 固定电话*  | 010-62029160 |
| 传真        | 010-7787334 | 手机     | 13678787878  |
| E_Mail    | hu@126.com  | 其它联系方式 | MSN O        |
| 所属部门名称    | 测试部         |        |              |

图: 企业联系人查看页面

删除

选择一条或者多条联系人信息,点击【删除】按钮,提示本操作是不可恢复的,你确 认要删除吗?点击【确认】按钮,联系人信息被删除。

(2) 企业检测人员维护,如图所示:

| 企业检测人员维护 |      |      |           |    |    |     |    |     |         |             |     |
|----------|------|------|-----------|----|----|-----|----|-----|---------|-------------|-----|
| 姓名       |      |      |           | 岗位 |    |     |    |     |         |             |     |
| 专业       |      |      |           |    |    |     |    |     |         |             |     |
|          |      |      |           |    |    |     |    |     |         | 查询          | 重置  |
| 姓名       | 学历   | 培训情况 | 岗位        |    |    | 专业  |    | 获证情 | 青况      | 备注          |     |
| 测试人员     | 大学   | 企业培训 | 观航式       |    |    | 软件测 | 航式 | 各种  |         | 测试数据        |     |
| ]曹植      | 大专毕业 |      | 行政管理与人事管理 |    |    | 商务英 | 语  | 没获得 | 寻过证书    |             |     |
|          |      |      | 全选        | 反选 | 増加 | 修改  | 查看 | 刪除  | Excel导入 | 第1页 共1页 共2条 | 首页层 |

图: 企业检测人员列表页面

- 1、功能按钮
  - 查询

在查询条件中输入姓名、岗位、专业,输入成功后,点击【查询】按钮,查询的条件 与查询结果相匹配。点击【重置】按钮,将查询条件清空。

● 增加

点击【增加】按钮,进入〖增加检测人员信息〗页面,录入数据项完成后,点击【保存】按钮,提示保存成功,返回到列表查询页面,可查看到增加的检测人员信息,增加检测人员维护信息页面,如图所示:

| 正亚恒洲八切维护 |   |    |               |  |
|----------|---|----|---------------|--|
| 姓名       |   |    | 学历*           |  |
| 培训情况     |   |    | 岗位*           |  |
| 专业*      |   |    | 获证情况 <b>∗</b> |  |
| 备注       | 0 | ,  |               |  |
|          |   | 保存 | · 版同          |  |

图: 企业检测人员增加页面

● 修改

选择一条检测人员维护信息,点击【修改】按钮,进入〖修改检测人员维护信息〗页 面,修改数据项完成后,点击【保存】按钮,提示保存成功。

● 查看

选择一条检测人员维护信息,点击【查看】按钮,进入〖查看检测人员维护信息〗页 面,可以查看检测人员维护的详细信息,如图所示:

| 企业检测人员维护 |      |       |           |
|----------|------|-------|-----------|
| 姓名*      | 曹植   | 学历*   | 大专毕业      |
| 培训情况     |      | 岗位*   | 行政管理与人事管理 |
| 专业*      | 商务英语 | 获证情况◆ | 没获得过证书    |
| 备注       | 0    |       |           |
|          |      | ត្តតា |           |

图: 企业检测查看页面

#### ● 删除

选择一条或者多条检测人员维护信息,点击【删除】按钮,提示本操作是不可恢复的, 你确认要删除吗?点击【确认】按钮,检测人员维护信息被删除。

● Excle 导入

点击【Excle 导入】按钮,进入〖检测人员导入〗页面,如图所示:

| 企业检测人员维护         |                |
|------------------|----------------|
| 请选择您要导入的excel文件: | 浏览             |
|                  | 下載检测人员模板 导入 返回 |

图: 企业检测导入页面

点击<下载检测人员模板>的超链接,弹出如图所示:

| 网址:  | http://192.168.32.225/eciqep/ex          | celTemplate/d | ownload.j: | sp' |
|------|------------------------------------------|---------------|------------|-----|
| 名称:  | DetectingPersonTemplate <mark>xIs</mark> | EXCELS        | 2档 未知大     |     |
| 「戴到: | C:\Users\admin\Desktop                   | 剩9.49 GB      | * 浏3       | ł   |
|      |                                          |               |            |     |

点击【下载】按钮,将文档下载到本地,打开下载的文档,录入检测人员信息,如图所示:

|   | A        | В  | C    | D  | E  | F    | G    |  |  |  |
|---|----------|----|------|----|----|------|------|--|--|--|
| 1 | 企业检测人员信息 |    |      |    |    |      |      |  |  |  |
| 2 | 姓名       | 学历 | 培训情况 | 岗位 | 专业 | 获证情况 | 备注   |  |  |  |
| 3 | 李巍       | 大学 | 未培训  | 技师 | 电焊 | 无    | 试用人员 |  |  |  |
| 4 |          |    |      |    |    |      |      |  |  |  |

在检测人员导入页面,点击【浏览】按钮,弹出如图所示:

| 组织 ▼ 新建文件邦 | e.       |       |       |                     | 100              |     |
|------------|----------|-------|-------|---------------------|------------------|-----|
| ☆ 收藏夹      | <u>^</u> | 大小    |       | 名称                  | 项目类型             | 修改  |
| ▶ 公用       |          | R     |       | 库                   |                  |     |
| 下载         |          | 3     |       | admin               |                  |     |
| 「「」」の      | E        | 1     |       | 计算机                 |                  |     |
|            |          | Ģ     |       | 网络                  |                  |     |
|            |          | 2     | 1 KB  | 360驱动大师             | 快捷方式             | 201 |
| 🧾 策近功问的位宜  |          | 2     | 2 KB  | VMware View Client  | 快捷方式             | 201 |
|            |          | 1     | 1 KB  | 阿里旺旺2014            | 快捷方式             | 201 |
| 篇 库        |          | ð     | 1 KB  | 极速PDF阅读器            | 快捷方式             | 201 |
| Subversion |          | 8     | 2 KB  | 腾讯QQ                | 快捷方式             | 201 |
| 📑 视频       |          | 3     | 2 KB  | 中国建设银行E路护航网银安全检测工具  | 快捷方式             | 201 |
| ■ 图片       |          |       |       | Users               | 文件夹              | 201 |
| 全档         |          |       | 15 KR | 22个外接系统联调情况(1).xlsx | Microsoft Office | 201 |
| ÷          | (世名()    | ND- T |       |                     | F右文件(* *)        |     |

#### 选中文档,点击【打开】按钮,如图所示:

| 企业检测人员维护         |                                                    |                |
|------------------|----------------------------------------------------|----------------|
| 请选择您要导入的excel文件: | C:\Users\admin\Desktop\DetectingPersonTemplate.xls | 浏览             |
|                  |                                                    | 下载检测人员模板 导入 返回 |

点击上图中的【导入】按钮,提示导入成功,查询列表中增加导入的检测人员信息。

(3) 原料供应商信息维护,如图所示:

| 原辅料供应商信息 |       |                                    |
|----------|-------|------------------------------------|
| 供应商名称    |       | 供应商组织机构代码                          |
|          |       | (査) 重要                             |
| 供应商名称    | 供应商代码 | 供应商组织机构代码                          |
| □ 世界公园   | 12345 |                                    |
| 🗌 水电厂    | 66    |                                    |
|          |       | 全选 反选 增加 修改 查看 删除 第1页 共1页 共2条 首页 国 |

图: 原料供应商维护列表页面

# 1、功能按钮

● 查询

在查询条件中输入供应商名称、供应商组织机构代码,输入成功后,点击【查询】按 钮,查询的条件与查询结果相匹配。

● 增加

点击【增加】按钮,进入〖增加原料供应商信息〗页面,录入数据项完成后,点击 【保存】按钮,提示保存成功,返回到列表查询页面,可查看到增加的原料供应商维 护信息,增加原料供应商维护信息页面,如图所示:

|                                                                                   |      | 原辅料供应商信息                       |           |                  |
|-----------------------------------------------------------------------------------|------|--------------------------------|-----------|------------------|
| 应商代码 *                                                                            |      | 供应商名称*                         |           |                  |
| 应商组织机构代码                                                                          |      | CIQ登记备案号                       |           |                  |
| 人代表                                                                               |      |                                |           |                  |
| 系人                                                                                |      | 联系电话                           |           |                  |
| 36篇                                                                               |      | 传真                             |           |                  |
|                                                                                   |      |                                | 1+ 1- IV  |                  |
| .子邮箱                                                                              |      | 是否有效                           | 请选择       | <b></b>          |
| 子邮箱                                                                               |      | 是否有效                           | 」请选择      |                  |
| .子邮箱                                                                              |      | 是否有效                           | 请选择       |                  |
| .子胡箱<br>地<br>注<br>原輔料信息<br>原料编码                                                   | 原料名称 | 是否有效<br>原料英文名称                 | 请这择<br>型号 | ▼<br>■<br>■<br>■ |
| 子胡箱<br>地<br>注<br>原輔料信息<br>原料编码<br>原料编码                                            | 原料名称 | 是否有效<br>原 <b>料英文名称</b><br>原料名称 |           | 原料用途             |
| 子胡箱        助止        注        原輔料信息        原料编码     原料编码       原料编码        原料实文名称 | 原料名称 | 문否有效<br><b>     原料英文名称</b>     | 」请25择<br> | 原料用途             |

保存返回

#### 图: 原料供应商维护增加页面

● 修改

选择一条原料供应商维护信息,点击【修改】按钮,进入〖修改原料供应商维护信息〗页面,修改数据项完成后,点击【保存】按钮,提示保存成功。

● 查看

选择一条原料供应商维护信息,点击【查看】按钮,进入〖查看原料供应商维护信息〗 页面,可以查看原料供应商维护的详细信息,如图所示:

|            |      | 原辅料供应商信息 |     |          |
|------------|------|----------|-----|----------|
| 供应商代码 * 66 |      | 供应商名称    | 水电厂 |          |
| 供应商组织机构代码  |      | CIQ登记备案号 |     |          |
| 法人代表       |      |          |     |          |
| 联系人        |      | 联系电话     |     |          |
| 由院编        |      | 传真       |     |          |
| 电子邮箱       |      | 是否有效     | 有效  | ~        |
| 地址         |      |          |     |          |
| 备注         |      |          |     |          |
| 原補料信息      |      |          |     |          |
| 原料编码       | 原料名称 | 原料英文名称   | 型号  | 原料用途     |
| 原料编码       |      | 原料名称     |     |          |
| 原料英文名称     |      |          |     |          |
| 用途         |      |          |     |          |
|            |      |          |     | 増加 修改 删除 |
|            |      |          |     |          |

图: 原料供应商维护查看页面

● 删除:

选择一条或者多条原料供应商维护信息,点击【删除】按钮,提示本操作是不可恢复 的,你确认要删除吗?点击【确认】按钮,原料供应商维护信息被删除。 (4) 其它资料维护,如图所示:

| 企业其它资料维护   |            |                       |                   |
|------------|------------|-----------------------|-------------------|
| 资料名称       |            |                       |                   |
|            |            |                       | 查询 重置             |
| 资料名称       | 资料要求描述     | 资料描述                  |                   |
| 20151022   | 20151022   | 20151022              |                   |
| 20160120   | 20160120   | 2016012020160120      |                   |
| 2016012002 | 2016012002 | 2016012002            |                   |
| 20151116   | 20151116   | 20151116              |                   |
|            |            | 全选 反选 修改 查看 删除 获取其它资料 | 第1页 共1页 共4条 首页 尾页 |

图: 其它资料维护列表页面

# 3.7 打印

3.7.1 传统模式打印

#### 3.7.1.1 浏览器要求

本系统支持 IE8、IE9、IE10、IE11 浏览器。

#### 3.7.1.2 选择打印类别(证书、申请书等)

选中一条待打印数据,点击【打印证书】,弹出打印证书页面。(注:海峡证书入需打 印生产商随附清单应将下图阻止的窗口启用,否则将无法打印随附生产商清单)

|              | ini: 218481810 Pri                                   | RE     | 5 <b>4</b> 9 |                          |            |                     | (                  |
|--------------|------------------------------------------------------|--------|--------------|--------------------------|------------|---------------------|--------------------|
| INCIDE IF    | 9 产地证打印信息 - Windows Internet Explorer                | X      |              |                          |            |                     | <u> </u>           |
| 亚太贸易协定证书     | http://114.251.38.79/ecigweb/controller?SERVICE_ID=F | RINT 🔯 |              |                          |            |                     |                    |
| 普惠制原产地证书     |                                                      | +** ¥  |              | 证书号                      |            |                     |                    |
| 中国-东盟自贸区原产地  | ActiveX 控件到您的计算机。单击此处查看选项                            | \$\$ * |              | <ul> <li>证书状态</li> </ul> |            | 请选择                 | •                  |
| 欧盟蘑菇罐头原产地证书  | 1 初 ( ) ( ) ( ) ( ) ( ) ( ) ( ) ( ) ( ) (            | 1.     |              |                          |            |                     | 查询 重語              |
| 各国烟草真实性证书    | 出口两                                                  |        | al a         | 目的国                      | 申报状态       | 回执时间                | 证书状态               |
| 中国-巴基斯坦自贸区原  | em. 010-8898234 em. 010-79898234                     |        | 92016102602  | 中国台湾                     | 数据同步成功     | 2016-10-26 15:07:58 | 新正                 |
| 中国-智利白贸区原产地  | €7##. er@125.com                                     | 1      | 92016102601  | 中国台湾                     | 数据同步成功     | 2016-10-26 14:23:08 | 新正                 |
| 中国-新加坡自贸区原产。 | 2.生产商(名称,地址);<br>北古和时代云高公山                           | 1      | QQ20161026   | 中国台湾                     | 数据同步成功     | 2016-10-26 14:22:08 | 新证                 |
| 中国-新西兰自贸区原产  | ACTORNAL PILL                                        |        | E2016102602  | 中国台湾                     | 申报错误       | 2016-10-26 14:12:08 | 新证                 |
| 中国-秘鲁自贸区原产地  | 金括: 010-1234321 作業: 010-2345645<br>またので、 たた約126 acc  |        | E2016102601  | 中国台湾                     | 申报错误       | 2016-10-26 14:10:38 | 新证                 |
| 海峡两岸原产地证书    | 电子曲标。 (10120.00m)<br>3. 建口囊(杂散、始经):                  | -      | EE20161026   | 中国台湾                     | 申报错误       | 2016-10-26 14:08:08 | 新证                 |
| 中国-哥斯达黎加自贸区  | 进口两                                                  |        | EE20161025   | 中国台湾                     | 申报错误       | 2016-10-25 17:18:15 | 新证                 |
| 中国-冰岛自贸区原产地  | ##. 010-11111123 ##. 010-2222222                     |        | E2016102402  | 中国台湾                     | 申报正确       | 2016-10-26 10:28:39 | 新证                 |
| 中国-瑞士自贸区原产地  | €7##. uu9126.com                                     |        | 47657567     | 中国台湾                     | 数据同步成功     | 2016-10-24 17:10:35 | 新证                 |
| 中国-冰岛自贸声明    | 4. 运输工具及路线:                                          | e      | E2016102401  | 中国台湾                     | 申报正确       | 2016-10-24 17:02:35 | 新正                 |
| 中国-瑞士自贸声明    | ★用日期: 2016年10月26日                                    |        | EE20161024   | 中国台湾                     | 数据同步成功     | 2016-10-24 16:41:41 | 新证                 |
| 加工装配证书       | 新教/Litt 编号等。 穿                                       |        | 476575       | 中国台湾                     | 暂存         |                     | 新证                 |
| 转口证明书        | 起运港                                                  |        | 更改重发证        | 打印证书                     | 打印更改/重发申请书 | 打印申请书 打印发票          | 打印凭证               |
| 中国-贾大利亚自贸区原  | 卸货港                                                  |        |              |                          |            | 每页15条 ▼ 第1页         | <b>井1石 井19条 首石</b> |
|              |                                                      | •      | -            |                          |            | , m.x               |                    |

图: 打印证书页面

### 3.7.1.3 打印设置

需对 IE 进行设置,以便进行是否套打。

- 在【设置】----->【打印】----->【页面设置】下设置:
  - ▶ 将打印背景颜色和图像的勾选去掉;
  - ▶ 启用收缩到纸张大小勾选去掉;
  - ▶ 右边距 6mm; 左边距 9mm; 上边距 9mm; 下边距 6mm
  - ▶ 页眉和页脚下的选项均设为空白

| 打印(P) Ctrl+F | 打印(P)                                 |                |
|--------------|---------------------------------------|----------------|
| 打印预览(V)      | 文件(F)                                 |                |
| 市南沿雲(1)      | 缩放(Z) (100%)                          |                |
| 页面设直(0)      | 安全(S)                                 |                |
|              | 将网站添加到"开始"菜                           | <sup>[単]</sup> |
|              | 查看下载(N)                               | Ctrl+J         |
|              | 管理加载项(M)                              |                |
| Ĩ            | 选 F12 开发人员工具(L)                       |                |
|              | 转到已固定的网站(G)                           |                |
| 申报状态         | ····································· |                |
| 数据同步成功       | Internet 选项(O)                        |                |
| 数据同步中        | 关于 Internet Explorer(                 | (A)            |
| 申报正确         | 2016-07-08 13:38:47                   | 新业             |
|              |                                       |                |

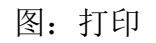

| 纸张选项<br>纸张大小 (Z):                                                                              | 页边距(毫米)<br>左(L): 9 | (Suit al right bir<br>Danish Suit<br>Suit Suit<br>Suit Suit<br>Suit Suit<br>Suit Suit                                                                                                    |
|------------------------------------------------------------------------------------------------|--------------------|----------------------------------------------------------------------------------------------------|
| A4 •                                                                                           | 右图:6               | Carl Angel Angelander                                                                                                    |
| <ul> <li>● 纵向 @)</li> <li>● 横向 (A)</li> <li>● 打印背景颜色和图像 @)</li> <li>■ 启用收缩到纸张大小 (S)</li> </ul> | 上①: 9<br>下@: 6     | A sequence 3<br>A sequence 4<br>A sequence 4<br>A |
| 页眉和页脚<br>页眉 &D:<br>-空-                                                                         | 页脚 (2):<br>▼ [-空-  |                                                                                                    |
| - <u>\$</u> -                                                                                  | ▼ -空-              | •                                                                                                    |
| -호-                                                                                            | ▼ -空-              | •                                                                                                    |

图:页面设置

(2) 需要直接打印出背景(表格) 需要将打印背景颜色和图象勾选;

| 规           | 安全                                                                 | 隐私                           | 内容               | 连接           | 程序           | 高级    |            |
|-------------|--------------------------------------------------------------------|------------------------------|------------------|--------------|--------------|-------|------------|
| 设置          | 1                                                                  |                              |                  |              |              |       |            |
| Q           | <ul> <li>允许</li> <li>在安</li> <li>从地址相</li> </ul>                   | 运行或安<br>全和非安<br>兰中搜索         | 装软件,<br>全模式之     | 即使签名<br>间切换时 | 3无效<br>対发出警告 | i     | *          |
|             | ○ 不要<br>○ 只存<br>tTED                                               | 将未知地                         | 址提交到<br>显示结果     | 自动搜索         | <b>霍提供程序</b> |       | H          |
|             | □ 打印<br>多媒体                                                        | 背景颜色                         | 和图像              |              |              |       |            |
|             | <ul> <li>✓ 启用</li> <li>✓ 显示</li> <li>□ 显示</li> <li>✓ 本図</li> </ul> | 自动图像;<br>图片<br>图像下载<br>面中爆动; | 大小调整<br>占位符      |              |              |       |            |
|             | ▼ 1至1~                                                             | 而由播放                         | 50回*<br>吉音       |              |              | _     | -          |
|             |                                                                    |                              |                  |              |              |       | . F        |
| 里*<br>□ 罟 ī | 新启动」                                                               | Fyplorer                     | Lxp⊥orer<br>· 沿罟 |              | ×X<br>还原高    | 级设置(  | <u>R</u> ) |
| ≝皿 -<br>将 ] | Internet<br>Internet                                               | Explorer                     | · 设置重            | 置为默认         | 设置。 (        | 重置(   | <u>s</u> ) |
| 仅在          | 浏览器如                                                               | 上于无法使                        | 用的状态             | <b>动,才</b> ( | 使用此设置        | ŧ۰    |            |
|             |                                                                    |                              |                  |              |              |       |            |
|             |                                                                    |                              |                  | 备实           | En S         | * ) [ | 広田         |

图:打印设置

(3)打印出来有网址等不需要的文字一页面设置 请按照路径操作:打开 IE 浏览器,文件→页面设置→清空图中所显示位置的"页眉和

页脚";

| 🗿 e 检通 - Ticrosoft Internet Explor                                                 | re) 页面读版 [2] [2] [2] [2] [2] [2] [2] [2] [2] [2]   |
|------------------------------------------------------------------------------------|----------------------------------------------------|
| 文件(2) 编辑(2) 查看(Y) 收藏(A) 工具(2                                                       |                                                    |
| 新建(2)<br>打开(2) Ctrl+0<br>使用 Microsoft Office Excel 编辑(2)<br>保存(2) Ctrl+S<br>另存为(2) | ・ ★ホ 2)<br>単面的内容<br>承徴 2)<br>取消即可<br>■記述規<br>変局の加加 |
| 页面设置 (U)                                                                           |                                                    |
| 打印(L) Ctr1+P                                                                       | <b>瓦脚</b> (2)                                      |
| 打印规范(公)                                                                            | www.itovnet                                        |
| 发送 (E)<br>导入和导出 (E)                                                                | ・<br>方向<br>⑦ 幼府 ⑪ 左 ጊ): 8 右 ③): 7                  |
| <b>風性 ⓑ)</b><br>脱机工作 ₪)                                                            | ○構成(3) 上1) 25 下(3) 522                             |
| 关闭(C)                                                                              | (第5字) 服2満 (打印約.(2))                                |

# 3.7.2 新模式打印

新模式打印分为两种,一种无图套打(新)和带图套打(新)。目前产地证均要求无图 套打,本环节将重点讲解无图套打。

# 3.7.2.1 插件确认

打印前请先确认已从系统中下载并安装了 LODOP 控件。如果安装 LODOP 后,页 面仍提示未安装,请清理缓存重开浏览器再试试行不行;如果还是提示未安装,请升级 第 29 页共 32 页 浏览器到更高版本重试。(删除安装的 LODOP 插件方法:到 C:\Program Files (X86) \ MountTaiSoftware 下,删除 Lodop 目录)

### 3.7.2.2 选择打印类别(证书、申请书等)

选中一条产地证数据,点击【无图套打(新)】,弹出打印证书页面。

| 打印类别: | 证书                                                                                       |                                                                          | 打印维护                                                                                                    | 印预览              | 另存为图片                                                                                         |                                                                                                   | 3                                               | 打印帮助 | 开始打印 |
|-------|------------------------------------------------------------------------------------------|--------------------------------------------------------------------------|----------------------------------------------------------------------------------------------------|------------------|-----------------------------------------------------------------------------------------------|---------------------------------------------------------------------------------------------------|-------------------------------------------------|------|------|
|       | <ul> <li>注意 所</li> <li>1. Products country) 111111, (</li> <li>2. Product 111</li> </ul> | 家 consigned from (E<br>cHINA<br>s consigned to (Co                       | 本 下 反 尾 「100% 」 説<br>Exporter's business name, address, nsignee's name, address, country)                                                              | Reference<br>(   | No. E1638000003<br>ASEAN-CHIN<br>PREFE<br>CERTIFI<br>Combined De<br>Jued in <u>THE PEO</u>    | IN FREE TRAD                                                                                      | E AREA<br>FF<br>SIN<br>:ertificate)             |      |      |
|       | 3. Means<br>Departu<br>Vessel'<br>Port of<br>22                                          | of transport and ro<br>ire date<br>s name / Aircraft el<br>Discharge 222 | ute (as far as known)<br>c. 222                                                                                                    | 4. For Off Prefe | See<br>Icial use Verificat<br>erential Treatment<br>rential Treatment I<br>ture of Authorised | o Overleaf Notes<br>at ion : www.chinaori<br>Given<br>Not Given (Please st<br>Signatory of the Im | gîn. gov. cn<br>ate reason/s)<br>sporting Party |      |      |
|       | 5. Item<br>number                                                                        | 6. Marks and<br>numbers on<br>packages                                   | <ol> <li>Number and type of packages, det<br/>of products (including quantity whe<br/>appropriate and HS number of the<br/>importing Party)</li> </ol> | scription        | 8. Origin criteria<br>(see Overleaf<br>Notes)                                                 | 9. Gross weight or<br>other quantity<br>and value(FOB)                                            | 10. Number an<br>date of<br>invoices            | d    |      |
|       | 1                                                                                        | N/M                                                                      | THEIRT3/44THINGE (33) EDFE OF 222.                                                                                                    |                  | "WO"                                                                                          | 33FFF                                                                                             | 2222                                            |      |      |

图:无图套打(新)页面

进入打印界面,在选择页面的左上方会显示出一个如下图的下拉选项,如图:

| 打印类别 | IJ: | 证书          | -  |
|------|-----|-------------|----|
|      | E   | 证书          | H  |
| 适高   | Ē   | 申请书         | 首引 |
|      |     | 发票          |    |
|      |     | 凭证          | _  |
|      |     | 1. Exporter |    |

### 3.7.2.3 套打设置

在查询页面下方点击【无图套打(新)】或者在证书查看页面下方点击【无图套打(新)】,都可以进入打印界面(当然也可以点击【带图打印】),会把背景图也打印出来),如位置不需调整则可直接点击【开始打印】按钮进行打印。

| 选择 证书号 |                  |    | 申  | 报日期 |    | 发票号 | 3        |      |              |
|--------|------------------|----|----|-----|----|-----|----------|------|--------------|
| V      | F161234567890006 |    |    |     |    |     | F1612345 | 6QWE | 2            |
|        |                  | 新建 | 打开 | 复制  | 删除 | 更改证 | 打印证书     | 打印   | 更改申请书        |
|        |                  |    |    |     |    |     | 带图打印(新)  | 无間   | 1套打(新)       |
| (查询列表  | 長界面)             |    |    |     |    |     | 发票信息(    | 该组信  | 目法出来         |
| 合同号    | <u>[</u>         | _  | 信  | 用证号 |    |     |          | -    | ажинтж.<br>Ļ |

(证书信息页面)

| 打印类别:证书                                                                                     |                                          | 打印维护 打印预览 另存为图片                | 开始打印 |
|---------------------------------------------------------------------------------------------|------------------------------------------|--------------------------------|------|
| □<br>□<br>□<br>□<br>□<br>□<br>□<br>□<br>□<br>□<br>□<br>□<br>□<br>□<br>□<br>□<br>□<br>□<br>□ | 分割 単 単 単 単 単 単 単 単 単 単 単 単 単 単 単 単 単 単 単 | ▲ ► ► □ 100% 上页 下页 尾页 100% 30% |      |
|                                                                                             | 0                                        |                                |      |

(【开始打印】 按钮)

# 3.7.2.4 恢复默认状态

先点击【打印维护】按钮,在打印维护的界面的右上方,点击【复原】右边的下拉箭头,再选择【恢复整体缺省】,最后点击【应用】按钮,再次打开预览页面,所有内容将恢 复到初原始位置。

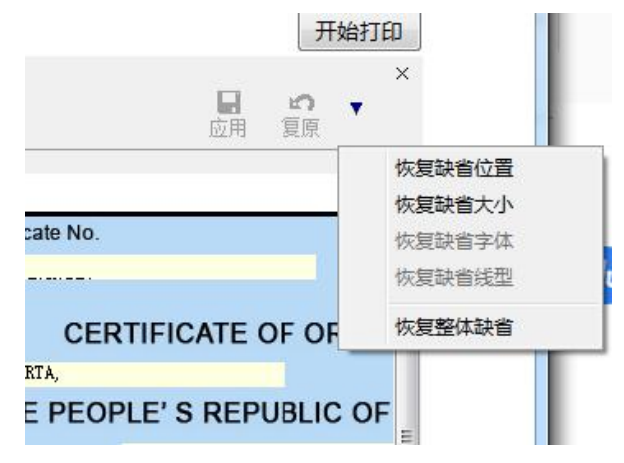

### 3.7.2.5 数据位置调整

(1) 全体内容进行调整(整体偏移)

先进入打印预览页面,点击【打印维护】进入打印维护界面,然后点击如下图所示的鼠标 状的按钮,并对底图进行拖移到合理位置,实现信息的整体移动。

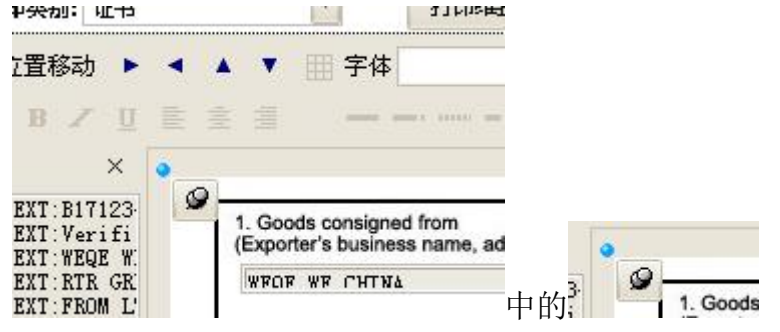

☑注意:执行操作前,先将信息恢复到默认位置,执行完操作后都要点击"打印维护"界面的【应用】对调整的内容进行保存

(2) 调整单个信息项位置

☑注意:请避免使用单个信息调整,因为单个信息的调整可能导致单页显示与多页显示间的冲突,从而信息位置显示错乱)

进入打印预览界面,再点击【打印维护】按钮,进入打印维护模式,通过打印维护界面左 边的选项栏选中调整方向进行位置移动打印项;或直接在'宽/高'输入框中输入精确位置, 方法如下图:

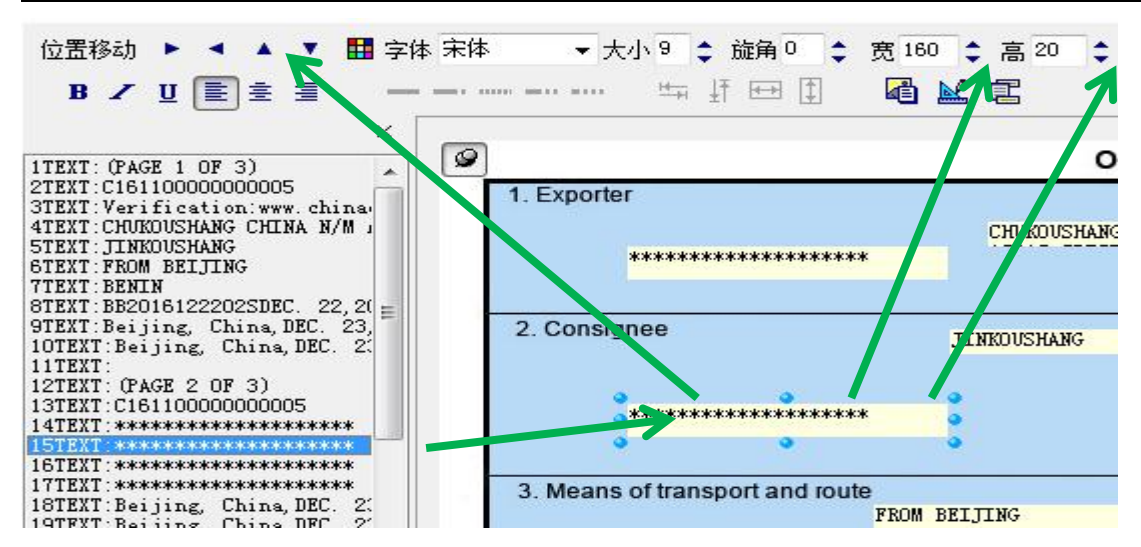

**例如:**要修改第 15 项:在页面左边一栏选中,页面上就会标识你所选中的内容, 如要修改选中项宽高,可以用鼠标点击选中的边缘部分进行拉伸或收缩,也可以选中之后 在页面上方对整体选项框的进行宽高的设置;如果有需要也可对字体和其大小、对齐方式 等等进行调整。

☑注意: 在页面上方设置完宽或高之后鼠标焦点不要离开, 按下 Enter 键才会生效

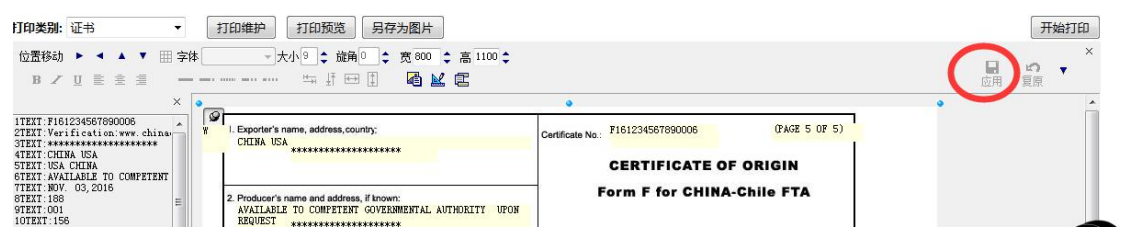

☑注意:1、执行完任何操作之后都必须点击"打印维护"界面上的【应用】进行保存,才能保证操作对下次也生效(上图红色圆圈所标注);不应用只对当前生效!
 2. 位置调整完后 建炮滚动名的位置我回到原位(横向我到是左边 枢向我到是上边)

2、位置调整完后, 请将滚动条的位置移回到原位(横向移到最左边, 坚向移到最上边, 否则位置将固定在当前滚动条滚动后的位置)

#### 3.7.2.6 删除打印项

可以进入打印维护界面,选择打印项,将打印项的高度和宽度均设置为0。

### 3.7.2.7 保存(打印内容图片化保存)

首先,进入打印预览界面,选择页面上方的【另存为图片】按钮,就可以将打印的内容保存为图片(图片的命名默认为证书号)

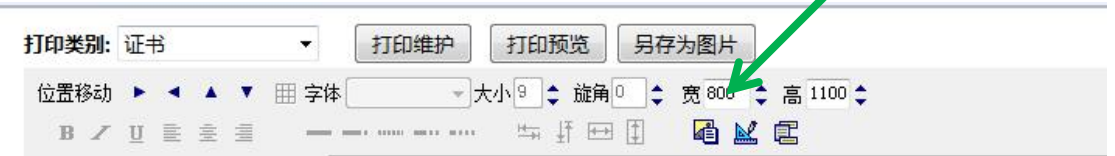

# 4 技术支持说明

本系统为 B/S 结构,操作方便,易于维护,性能稳定。使用过程中如果出现问题,请 联系我们,我们将采用现场支持、网络支持、电话支持等方式进行技术支持。

联系电话: 400-810-8188。